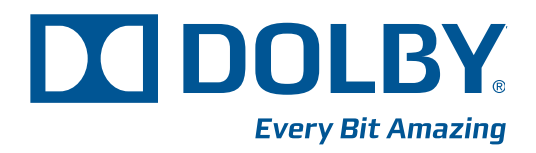

# Dolby<sup>®</sup> Professional Reference Monitor Manual

Issue 1 Model PRM-4200 Part Number 9110850

## **Dolby Laboratories, Inc.**

#### **Corporate Headquarters**

Dolby Laboratories, Inc. 100 Potrero Avenue San Francisco, CA 94103-4813 USA Telephone 415-558-0200 Fax 415-863-1373 www.dolby.com

#### **European Headquarters**

Dolby Laboratories, Inc. Wootton Bassett Wiltshire SN4 8QJ England Telephone 44-1793-842100 Fax 44-1793-842101

#### **DISCLAIMER OF WARRANTIES:**

EQUIPMENT MANUFACTURED BY DOLBY LABORATORIES IS WARRANTED AGAINST DEFECTS IN MATERIALS AND WORKMANSHIP FOR A PERIOD OF ONE YEAR FROM THE DATE OF PURCHASE. THERE ARE NO OTHER EXPRESS OR IMPLIED WARRANTIES AND NO WARRANTY OF MERCHANTABILITY OR FITNESS FOR A PARTICULAR PURPOSE, OR OF NONINFRINGEMENT OF THIRD-PARTY RIGHTS (INCLUDING, BUT NOT LIMITED TO, COPYRIGHT AND PATENT RIGHTS).

#### **LIMITATION OF LIABILITY:**

IT IS UNDERSTOOD AND AGREED THAT DOLBY LABORATORIES' LIABILITY, WHETHER IN CONTRACT, IN TORT, UNDER ANY WARRANTY, IN NEGLIGENCE, OR OTHERWISE, SHALL NOT EXCEED THE COST OF REPAIR OR REPLACEMENT OF THE DEFECTIVE COMPONENTS OR ACCUSED INFRINGING DEVICES, AND UNDER NO CIRCUMSTANCES SHALL DOLBY LABORATORIES BE LIABLE FOR INCIDENTAL, SPECIAL, DIRECT, INDIRECT, OR CONSEQUENTIAL DAMAGES (INCLUDING, BUT NOT LIMITED TO, DAMAGE TO SOFTWARE OR RECORDED AUDIO OR VISUAL MATERIAL), COST OF DEFENSE, OR LOSS OF USE, REVENUE, OR PROFIT, EVEN IF DOLBY LABORATORIES OR ITS AGENTS HAVE BEEN ADVISED, ORALLY OR IN WRITING, OF THE POSSIBILITY OF SUCH DAMAGES.

#### **OPEN SOURCE SOFTWARE ATTRIBUTION:**

Boost: http://www.boost.org and http://www.boost.org/users/license.html Expat: http://sourceforge.net/projects/expat/ and http://www.jclark.com/xml/copying.txt Glib: http://library.gnome.org/devel/glib/ and http://www.gnu.org/licenses/lgpl.html LCM: http://code.google.com/p/lcm/ and http://www.gnu.org/licenses/lgpl.html Libconfig: http://www.hyperrealm.com/libconfig/ and http://www.gnu.org/licenses/lgpl.html Libconfig: http://projects.snarc.org/libjson/ and http://www.gnu.org/licenses/lgpl-2.1.html Libxml: http://xmlsoft.org/ and http://www.opensource.org/licenses/lgpl-2.1.html QT: http://qt.nokia.com and http://www.gnu.org/licenses/lgpl-2.1.html XMLRPC-C: http://xmlrpc-c.sourceforge.net// and http://xmlrpc-c.svn.sourceforge.net// Zlib:http://zlib.net and http://zlib.net/zlib\_license.html

Dolby and the double-D symbol are registered trademarks of Dolby Laboratories. All other trademarks remain the property of their respective owners. © 2010 Dolby Laboratories. All rights reserved. Part Number 9110850 Issue 1 S10/23646

# **Regulatory Notices**

# FCC

NOTE: This equipment has been tested and found to comply with the limits for a Class A digital device, pursuant to Part 15 of the FCC rules. These limits are designed to provide reasonable protection against harmful interference when the equipment is operated in a commercial environment. This equipment generates, uses, and can radiate radio frequency energy and, if not installed and used in accordance with this instruction manual, may cause harmful interference to radio communications. Operation of this equipment in a residential area is likely to cause harmful interference in which case the user will be required to correct the interference at his own expense.

# Canada

This Class A digital apparatus complies with Canadian ICES-003.

# EU/EMC

This equipment complies with the Electromagnetic Compatibility (EMC) Directive requirement of EN55103-1:1996 and EN55103-2:1996 when operated in accordance with this manual.

WARNING: This is a class A product. In a domestic environment this product may cause radio interference, in which case the user may be required to take adequate measures.

# **Important Safety Instructions**

- 1. Read these instructions.
- 2. Keep these instructions.
- 3. Heed all warnings.
- 4. Follow all instructions.
- 5. Do not use this apparatus near water.
- 6. WARNING: To reduce the risk of fire or electric shock, do not expose this apparatus to rain or moisture.
- 7. Clean the metal frame and chassis only with a dry cloth. Clean the screen only with Read Right<sup>®</sup> Kleen & Dry<sup>™</sup> CRT Screen Cleaning Pads.
- 8. Do not install near any heat sources such as radiators, heat registers, stoves, or other apparatus (including amplifiers)that produce heat.
- 9. No naked flame sources, such as lighted candles, should be placed on the apparatus.
- 10. Protect the power cord from being walked on or pinched, particularly at plugs, convenience receptacles, and the point where they exit from the apparatus.
- 11. Only use attachments/accessories specified by the manufacturer.
- 12. Unplug this apparatus during lightning storms or when unused for long periods of time.
- 13. Refer all servicing to qualified service personnel. Servicing is required when the apparatus has been damaged in any way, such as the power supply cord or plug is damaged, liquid has been spilled or objects have fallen into the apparatus, or the apparatus has been exposed to rain or moisture, does not operate normally, or has been dropped.
- 14. Do not expose the apparatus to dripping or splashing; no objects filled with liquids, such as vases, shall be placed on the apparatus.

- 15. CAUTION: Troubleshooting must be performed by a trained technician. To reduce the risk of electric shock, do not attempt to service this equipment unless you are qualified to do so.
- 16. Do not defeat the safety purpose of the polarized or grounding-type plug. A polarized plug has two blades with one wider than the other. A grounding-type plug has two blades and a third grounding prong. The wide blade or the third prong is provided for your safety. If the provided plug does not fit into your outlet, consult an electrician for replacement of the obsolete outlet.
- 17. This apparatus must be earthed (grounded) by connecting to a correctly wired and earthed power outlet.
- 18. Ensure that your mains supply is in the correct range for the input power requirement of the unit.
- 19. Ensure that any ventilation slots in the unit are not blocked or covered.
- 20. The mains power disconnect device for this unit is the plug-in mains cord rather than the power switch. The mains cord must remain readily accessible for disconnecting mains power.
- 21. To avoid exposure to dangerous voltages and to avoid damage to the unit, do not connect the rear-panel Ethernet port to telephone circuits.
- 22. As the colors of the cores in the mains lead may not correspond with the colored markings identifying the terminals in your plug, proceed as follows:
  - The green and yellow core must be connected to the terminal in the plug identified by the letter E, or by the earth symbol  $\perp$ , or colored green, or green and yellow.
  - The blue core must be connected to the terminal marked with the letter N or colored black.
  - The brown core must be connected to the terminal marked with the letter L or colored red.
- 23. This apparatus must be earthed.

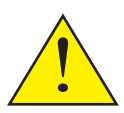

CAUTION – Danger of explosion if battery is incorrectly replaced. Replace only with the same or equivalent type. Dispose of used batteries according to local law.

#### PRODUCT END-OF-LIFE INFORMATION

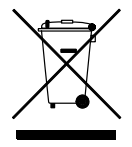

This product was designed and built by Dolby Laboratories to provide many years of service, and is backed by our commitment to provide high-quality support. When it eventually reaches the end of its serviceable life, it should be disposed of in accordance with local or national legislation.For current information, please visit www.dolby.com/environment.

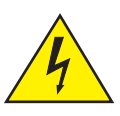

This symbol that appears on the unit rear panel is intended to alert the user to the presence of uninsulated "dangerous" voltage within the product's enclosure that maybe of sufficient magnitude to constitute a risk of electric shock to persons.

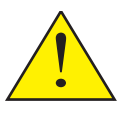

This symbol is intended to alert the user to the presence of important safety operating and maintenance instructions.

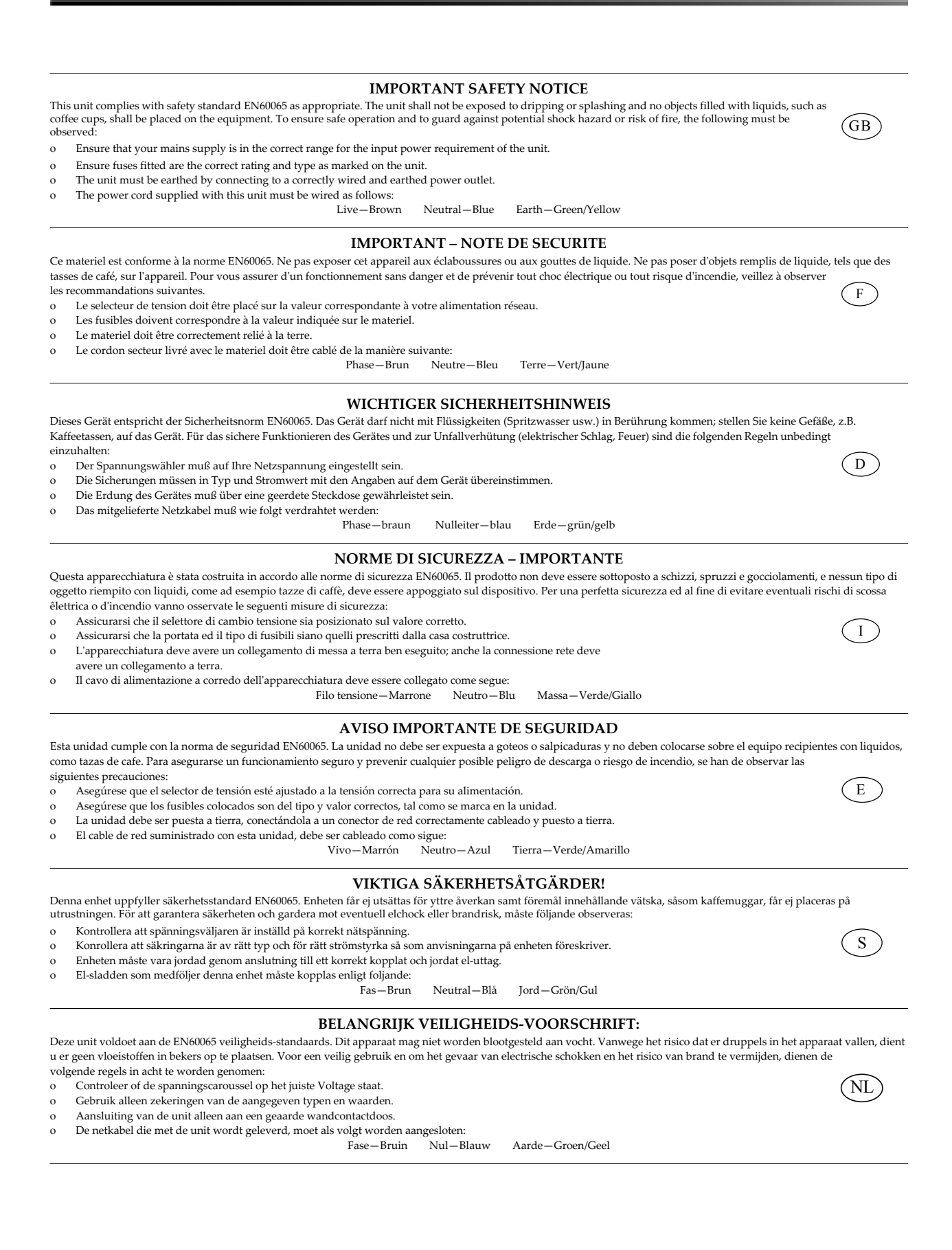

# Table of Contents

| 2.1          | Installing the PRM-4200                                     | 5                |
|--------------|-------------------------------------------------------------|------------------|
| 2.2          | Remote Control Basics                                       | 8                |
|              | 2.2.1 Display Control Section                               | 8                |
|              | 2.2.2 Display Mode Section                                  | 10               |
|              | 2.2.3 Remote Controller LCD Display                         | 12               |
|              | 2.2.4 Navigation Keys                                       | 12               |
|              | 2.2.5 Numerical Keys                                        |                  |
|              | 2.2.6 Brightness and Contrast Controls                      |                  |
|              | 2.2.7 Ethernet Port                                         |                  |
|              | 2.2.8 USB PORs                                              | 14               |
| <b>^ ^ ^</b> | 2.2.9 Rackmount of Tabletop Use                             |                  |
| 2.3          | 2.2.1. Editing the CDT Deference Decemptors                 | 10<br>1 <i>5</i> |
|              | 2.3.1 Editing the Okri Reference Parameters                 | 10               |
|              | 2.3.2 Editing the LCD_DDP_and Custom Emulation Parameters   | 10               |
| 24           | 2.3.3 Editing the ECD, FDF, and Custom Emulation Falameters | 19<br>22         |
| 2.7          | 2.4.1 Configuring the Primaries                             | 22<br>22         |
|              | 2.4.1 Configuring the White Point                           | 22<br>24         |
|              | 2.4.2 Configuring the Gamma                                 | 25               |
|              | 2.4.4 Configuring the Gamut Control                         | 26               |
|              | 2.4.5 Configuring the HD-SDI Link Mode                      | 27               |
|              | 2.4.6 Configuring the HD-SDI Link Format                    | 28               |
|              | 2.4.7 Configuring Aspect Ratio and Scaling                  | 29               |
|              | 2.4.8 Configuring the Frame Rate Conversion                 |                  |
|              | 2.4.9 Configuring the 2K Image Position                     | 31               |
|              | 2.4.10 Configuring the On-screen Display                    | 32               |
|              | 2.4.11 Configuring the Calibration Reset                    | 33               |
|              | 2.4.12 Configuring the Remote Settings                      | 34               |
|              | 2.4.13 Configuring the System Utilities                     | 35               |
|              | 2.4.14 System Menus                                         | 43               |
| 2.5          | Saving and Loading Custom Presets                           | 44               |
| endix A      | PRM-4200 Maintenance                                        |                  |
| A.1          | Replacing the Filter                                        | 45               |
| A.2          | Cleaning the Monitor Screen                                 | 47               |
| endix B      | Dolby PRM-4200 Specifications                               |                  |

# List of Figures

| Figure 1-1  | PRM-4200 Front Panel                                     |    |
|-------------|----------------------------------------------------------|----|
| Figure 1-2  | PRM-4200 Rear Panel                                      | 2  |
| Figure 1-3  | PRM-4200 Rear-Panel Connectors (Enlarged and Labeled)    | 2  |
| Figure 1-4  | Remote Front Panel                                       |    |
| Figure 1-5  | Remote Rear Panel                                        |    |
| Figure 2-1  | PRM-4200 Ventilation Requirements                        | 5  |
| Figure 2-2  | Connect Inputs and Outputs                               | 6  |
| Figure 2-3  | Connecting the Remote Rear-Panel Ports                   | 6  |
| Figure 2-4  | Connect AC Power and Turn On Monitor                     |    |
| Figure 2-5  | Searching for Monitor Screen                             |    |
| Figure 2-6  | CRT Reference Mode Status 1 Screen (HD-SDI Input Source) |    |
| Figure 2-7  | Remote Front Panel                                       |    |
| Figure 2-8  | Control Functions                                        | 8  |
| Figure 2-10 | Display Mode Functions                                   | 10 |
| Figure 2-11 | Navigation Keys                                          | 12 |
| Figure 2-12 | Numerical Keypad                                         | 13 |
| Figure 2-13 | CRT Reference Mode Status Screen                         | 15 |
| Figure 2-14 | Accessing the CRT Reference Parameters                   |    |
| Figure 2-15 | CRT Mode: Input Screen                                   |    |
| Figure 2-16 | Custom Video Range Screen                                | 10 |
| Figure 2-17 | CRT Mode: Brightness Screen                              |    |
| Figure 2-18 | CPT Mode: Contrast Screen                                |    |
| Figure 2-10 | CRT Mode: Contrast Screen                                |    |
| Figure 2-19 | Dynamic Deference Mode Status Screen                     | 10 |
| Figure 2-20 | Dynamic Mode: Max Luminance Screen                       | 10 |
| Figure 2-21 | LCD Emulation Mode Status Screen                         |    |
| Figure 2-22 | LCD Mode: Input Screen                                   |    |
| Figure 2-23 | LCD Mode: Input Screen                                   |    |
| Figure 2-24 | System/Drimarias Scroop                                  |    |
| Figure 2-25 | System/Fillindnes Scieen                                 |    |
| Figure 2-20 | System/Filmanes/Custom Filmanes Scieen                   |    |
| Figure 2-27 | Custom Philianes Limits                                  |    |
| Figure 2-20 | System//white Point Scieten                              |    |
| Figure 2-29 | System/White Point/Custom white Point                    |    |
| Figure 2-30 | System/Gamma Screen                                      |    |
| Figure 2-31 | System/Gamma/Custom Gamma Screen                         |    |
| Figure 2-32 | System/Gamut Control Screen                              |    |
| Figure 2-33 | System/HD-SDI Link Mode Screen                           |    |
| Figure 2-34 | System/HD-SDI Link Format Screen                         |    |
| Figure 2-35 | Aspect Ratio and Scaling Screen                          |    |
| Figure 2-36 | System/Frame Rate Conversion Screen                      |    |
| Figure 2-37 | System/2K Image Position Screen                          |    |
| Figure 2-38 | System/On-Screen Display Parameters                      |    |
| Figure 2-39 | System/Calibration/Reset Screen                          |    |
| Figure 2-40 | System/Calibration/Reset/Manual Calibration Screen       |    |
| ⊢igure 2-41 | System/Calibration/Reset/Factory Reset Screen            |    |
| Figure 2-42 | Remote Settings Screen                                   |    |
| Figure 2-43 | System/Utilities Screen                                  | 35 |
| Figure 2-44 | System/Utilities/Monitor IP Configuration Screen         |    |

| Figure 2-45 | System/Utilities/About This PRM-4200 Screen | 36 |
|-------------|---------------------------------------------|----|
| Figure 2-46 | System/Utilities/Load LUT Screen            | 37 |
| Figure 2-47 | Select a File to Load Screen                | 37 |
| Figure 2-48 | Select Where to Load Screen                 | 38 |
| Figure 2-49 | Load LUTs Confirmation Screen               | 38 |
| Figure 2-50 | System/Utilities/Load LUT Screen            | 39 |
| Figure 2-51 | Select a File to Load Screen                | 39 |
| Figure 2-52 | Select Where to Load Screen                 | 40 |
| Figure 2-53 | Load LUTs Confirmation Screen               | 40 |
| Figure 2-54 | Gamma/LUTs Screen Displays Loaded 1D LUT    | 40 |
| Figure 2-55 | Software Upgrade Screen                     | 41 |
| Figure 2-56 | USB Device Screen                           | 41 |
| Figure 2-57 | Select a File to Load Screen                | 42 |
| Figure 2-58 | Software Upgrade Confirmation Screen        | 42 |
| Figure 2-59 | Upgrade Is in Progress Screen               | 42 |
| Figure 2-60 | Save Preset Screen                          | 44 |
| Figure 2-61 | Preset Name Screen                          | 44 |
| Figure 2-62 | Load Preset Screen                          | 44 |
| Figure A-1  | Remove Filter Door                          | 45 |
| Figure A-2  | Remove Filter                               | 46 |
| Figure A-3  | Install New Filter                          | 46 |
| Figure A-4  | Reinstall Filter Door                       | 46 |

# Introduction

Welcome to Dolby® professional video!

The Dolby Professional Reference Monitor (PRM-4200) is designed for the postproduction, film, and television broadcast industries. The PRM-4200 has a resolution of 1,920 × 1,080 pixels and a refresh rate of 120 Hz, utilizing Dolby Laboratories' dual-modulation technology. This enables the 42-inch (diagonal) flat-panel display to deliver extended dynamic range and reveal true and deep blacks with higher contrast across its entire color spectrum. The PRM-4200 complies with the industry standard color primaries (ITU-R BT.709 [also referred to as Rec. 709], DCI P3, SMPTE-C, and EBU) and accepts the CIE 1931 XYZ color space. We designed the PRM-4200 to equal or exceed the performance characteristics of a reference CRT display. In addition, the PRM-4200 can emulate consumer LCD and plasma display panel (PDP) displays, providing the colorist with an immediate quality control reference point while in the grading suite. With the use of custom 3D lookup tables (LUTs), the PRM-4200 can also emulate any other display or film stock.

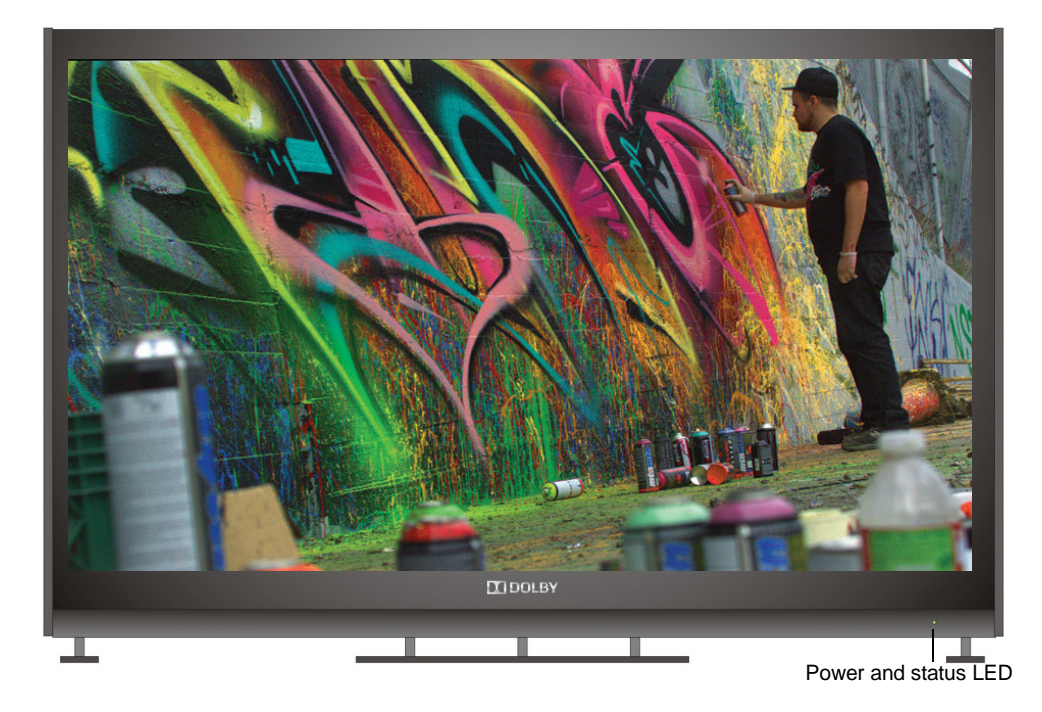

Figure 1-1 PRM-4200 Front Panel

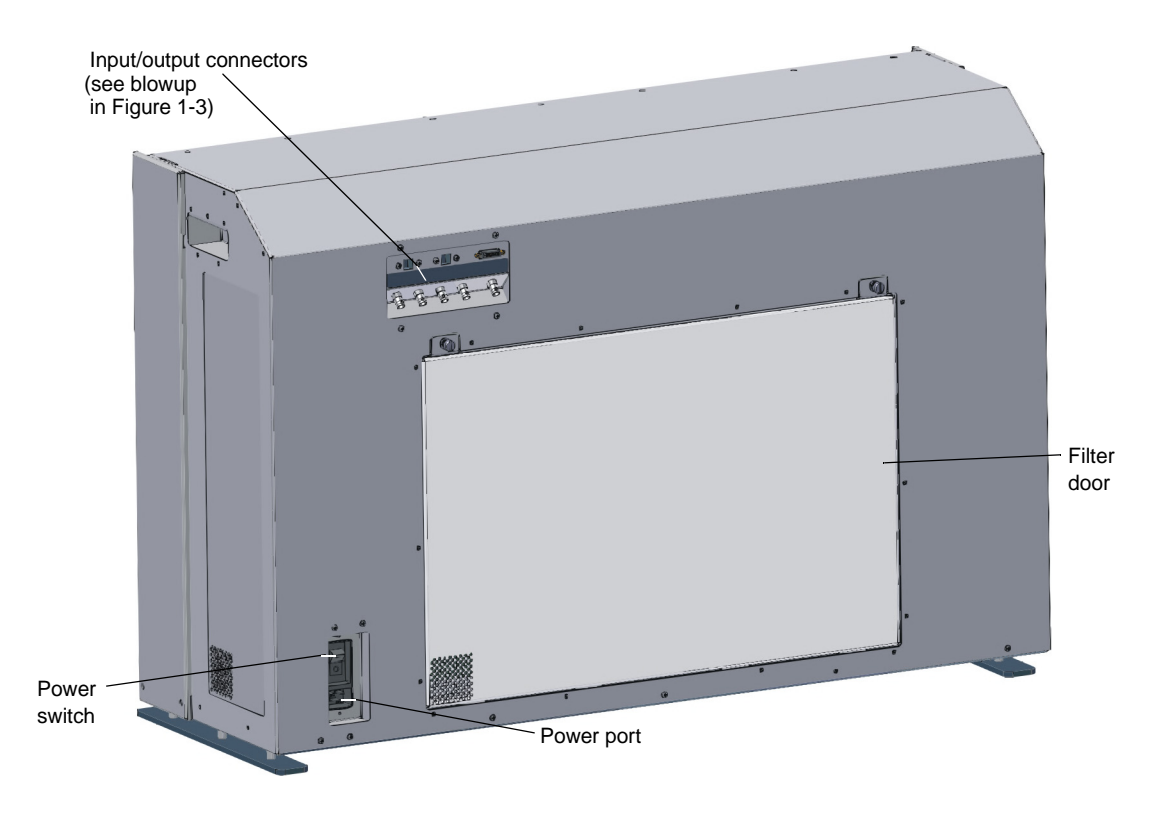

Figure 1-2 PRM-4200 Rear Panel

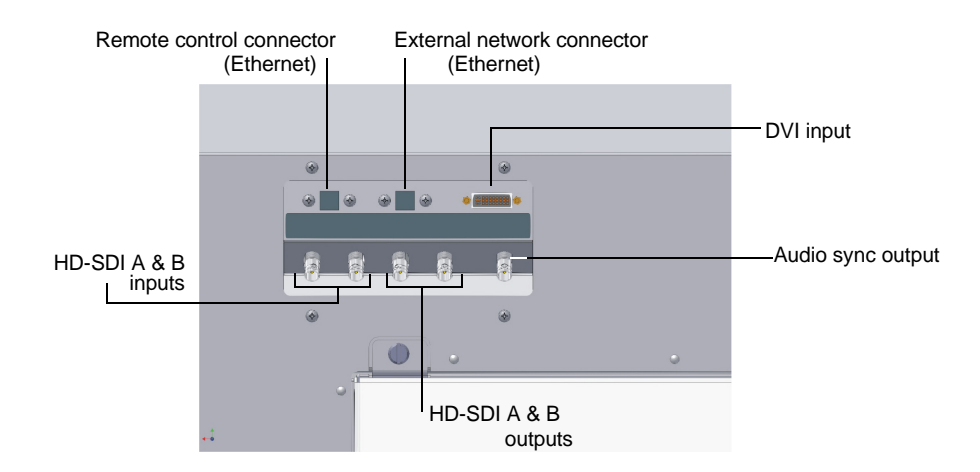

Figure 1-3 PRM-4200 Rear-Panel Connectors (Enlarged and Labeled)

You operate the PRM-4200 using the Dolby Remote Control. You can use the Remote on the desktop or in a standard 19-inch equipment rack. For complete details on the Remote, see Chapter 2.

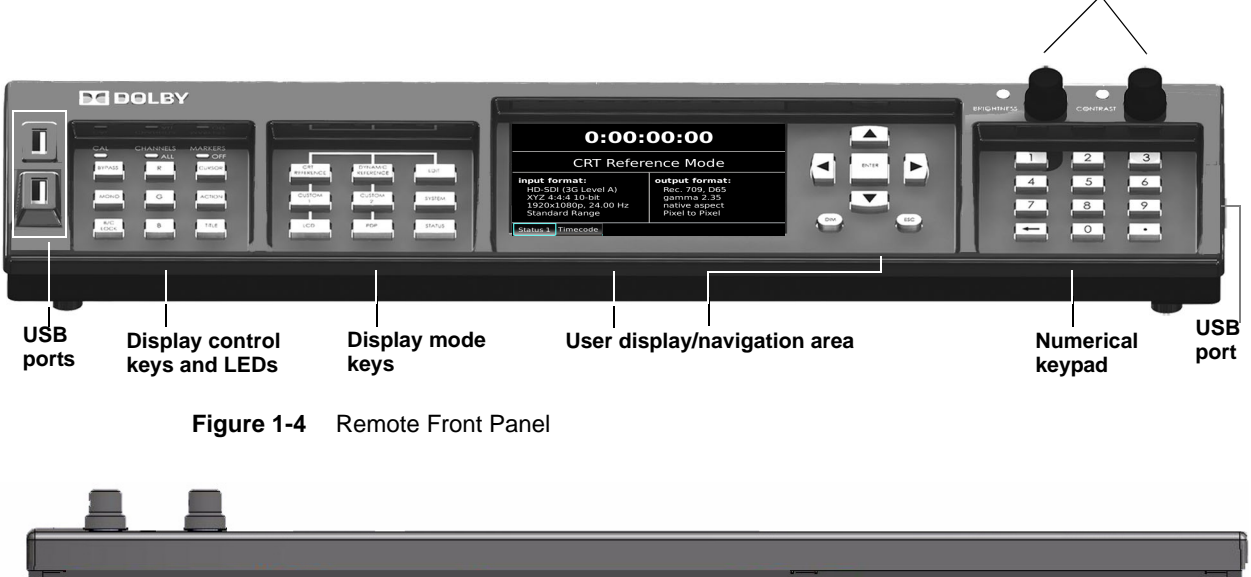

Ethernet port (connects to monitor)

Power port

Remote Rear Panel

Figure 1-5

Brightness/Contrast controls

# Using the Professional Reference Monitor

This chapter explains how to use the Dolby® PRM-4200.

# 2.1 Installing the PRM-4200

To install the Dolby<sup>®</sup> PRM-4200:

1. Position the PRM-4200 in a well-ventilated area, at a minimum of 12 inches from a side wall and 12 inches from a rear wall. In addition, if you install the PRM-4200 in any type of enclosure, air should flow into the enclosure at a minimum of 200 cubic feet per minute (CFM) air at 25°C. Be sure that no exhaust air recirculates to the intake on the rear panel (see Figure 2-1).

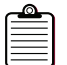

**Note:** We recommend that you maintain a room temperature near 25°C.

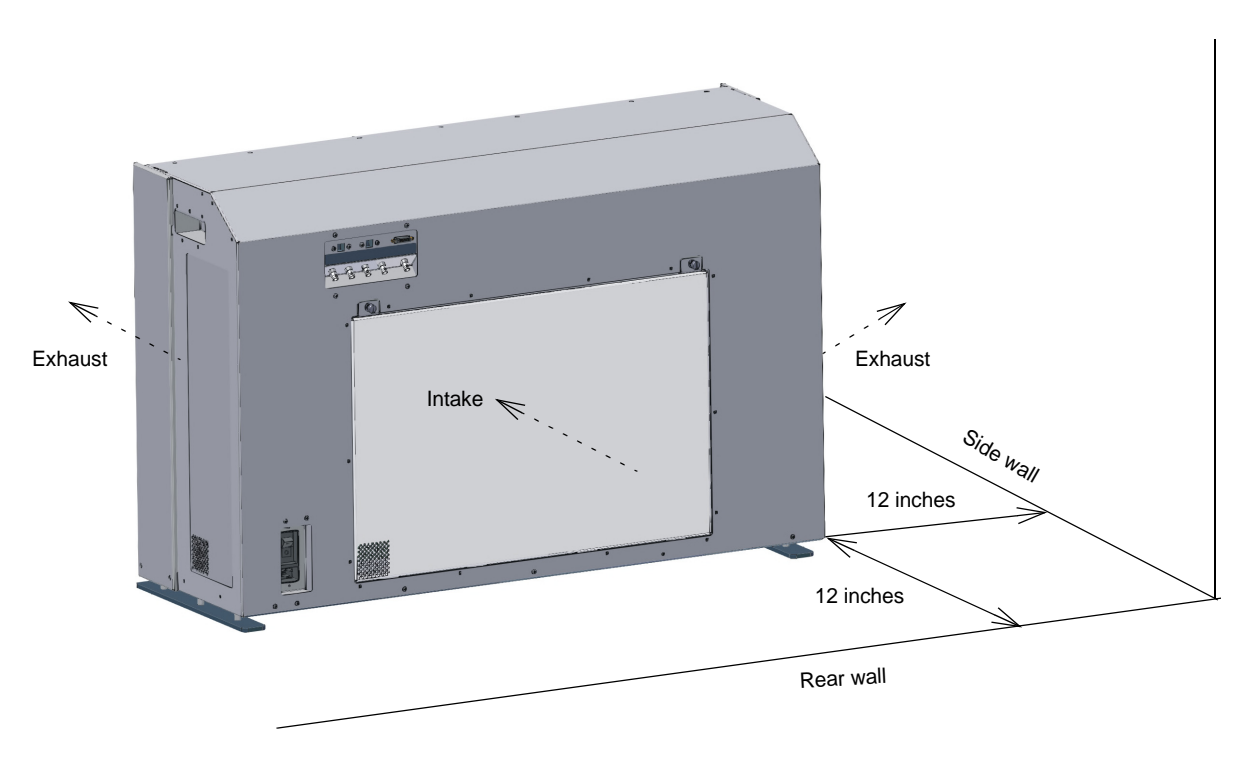

Figure 2-1 PRM-4200 Ventilation Requirements

2. Connect your required inputs and outputs on the PRM-4200 rear panel, as shown in Figure 2-2.

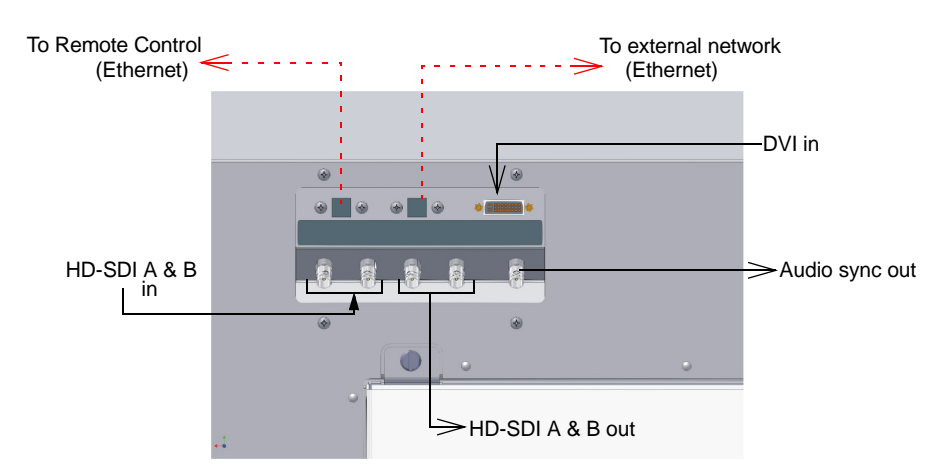

Figure 2-2 Connect Inputs and Outputs

- Use the HD-SDI A input for single-link formats.
- Use the HD-SDI A and B inputs for dual-link formats.

| Note: | To use the HD-SDI inputs, you need to configure the HD-SDI link mode and HD-SDI link format parameters, as described in Section 2.4.5 and Section 2.4.6. |
|-------|----------------------------------------------------------------------------------------------------|

3. Connect the Remote Control to the PRM-4200 using the provided Ethernet cable, then connect the provided power supply to an AC power source and connect the Remote to the DC side of the power supply, as shown in Figure 2-3.

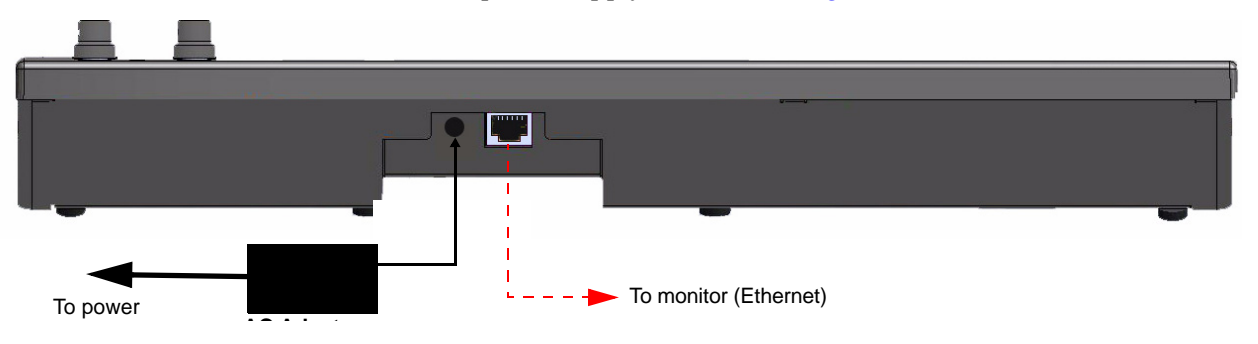

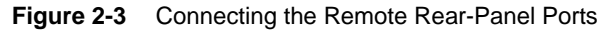

4. Connect the PRM-4200 power cable to an AC power source, then press the power switch to turn on the monitor, as shown in Figure 2-4.

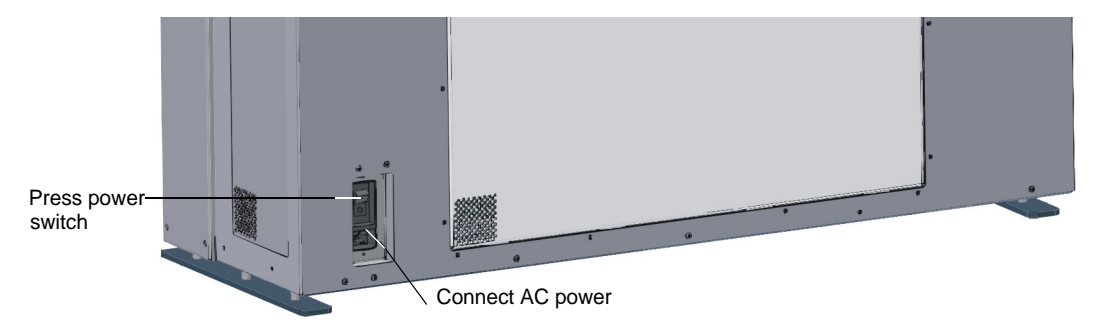

Figure 2-4 Connect AC Power and Turn On Monitor

While the Remote is booting, the Dolby logo appears on its user display, and then a message indicates that it is searching for a connected monitor, as shown in Figure 2-5.

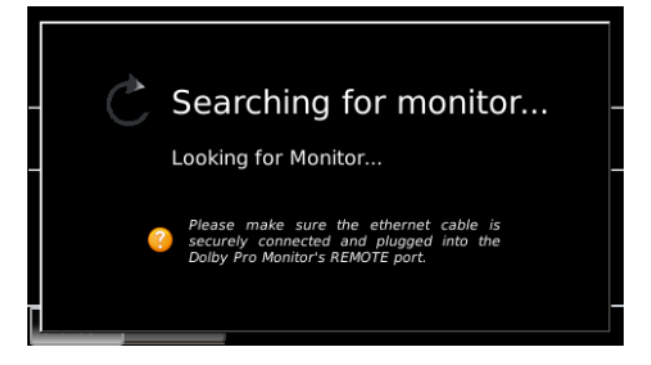

Figure 2-5 Searching for Monitor Screen

When the Remote recognizes the PRM-4200, the Dolby logo appears, and then the **CRT Reference Mode Status 1** screen appears, as shown in Figure 2-6 for an HD-SDI 3G Level A input.

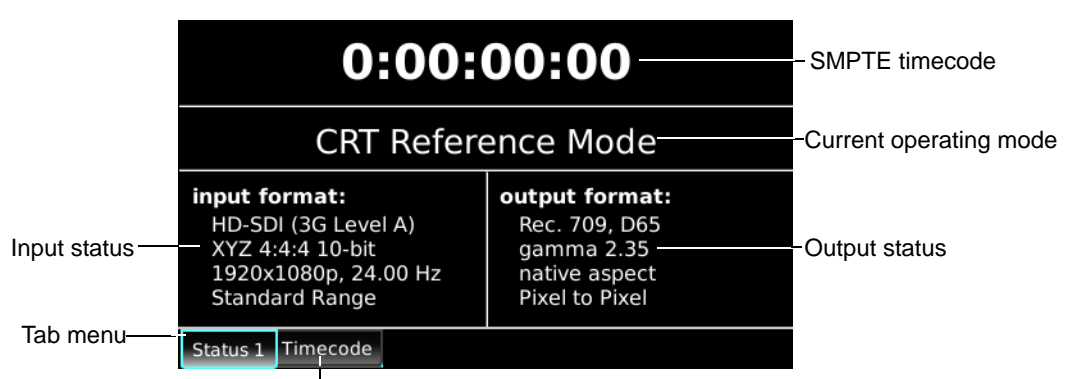

Press right arrow on Remote to highlight tab and display timecode-only screen

Figure 2-6 CRT Reference Mode Status 1 Screen (HD-SDI Input Source)

CRT Reference mode is the default PRM-4200 operating mode. The other operating modes (Dynamic Reference, LCD, PDP, Custom 1, Custom 2) display similar information in their respective status screens. Tab menus provide access to the appropriate parameters and other information as you move from screen to screen. All of the operating modes and their corresponding parameters are described in detail later in this chapter. Section 2.2 shows you how to use the Remote to operate the PRM-4200.

# 2.2 Remote Control Basics

We designed the Remote for use on a desktop or in a standard 19-inch equipment rack (rack tray for mounting included). You can access the most frequently used functions through front-panel buttons, while additional functions are accessible in menus that appear on the user display. There are no onscreen display (OSD) menus provided on the monitor itself, but you can use the Remote to access action-safe and title-safe markers and selected pixels on the PRM-4200 screen.

The Remote front panel provides the following sections of logically grouped functions, as shown in Figure 2-7:

- Display control
- Display mode
- User display and navigation
- Numerical keypad for entries and presets

Each of these sections contain function-related keypads, which are easily accessible in low light conditions. You press on a key to activate the respective function. Some of the keys illuminate when activated.

The **BRIGHTNESS** and **CONTRAST** controls are located above the keypad.

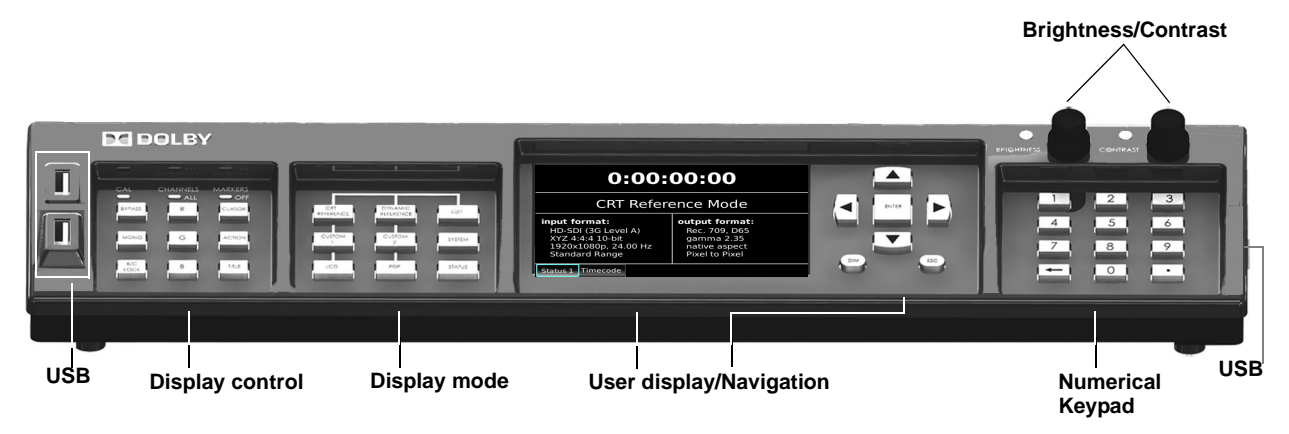

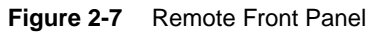

Following is an overview of each function area on the Remote.

## 2.2.1 Display Control Section

Three LEDs appear at the top of the Display Control section: **CAL**, **CHANNELS ALL**, and **MARKERS OFF**. Three keys below each LED control the corresponding functions. Following is a description of each LED and its respective function keys.

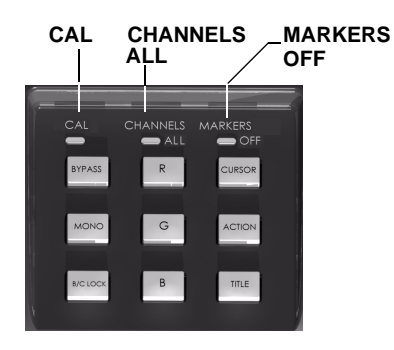

Figure 2-8 Control Functions

## Cal

# This red LED:

- Illuminates when you change the default brightness, contrast, or RGB gain calibration settings
- Turns off when you restore the default calibration settings

 Table 2-1
 Cal Key Descriptions

| Key      | Function                                                                                   | Illumination                                    | Notes                                                                                                    |
|----------|--------------------------------------------------------------------------------------------|-------------------------------------------------|----------------------------------------------------------------------------------------------------|
| BYPASS   | Bypasses user-customized<br>brightness, contrast, and<br>RGB gain settings only            | Yellow when enabled, turns<br>off when disabled | Press this key to return the<br>PRM-4200 to its original<br>default calibration settings<br>(if you modified these<br>settings). |
|          | Specifies a monochromatic display for the currently enabled channel (R,G, or B)            | Yellow when enabled, turns<br>off when disabled |                                                                                                    |
| B/C LOCK | Enables/disables the rotary<br>knobs for <b>BRIGHTNESS</b> and<br><b>CONTRAST</b> controls | Yellow when enabled, turns off when disabled    |                                                                                                    |

# **Channels All**

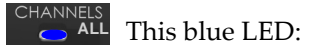

- Illuminates when all three color channels (red, green, and blue) are enabled
- Turns off when you select a single color channel (red, green, or blue)

 Table 2-2
 Channels All Key Descriptions

| Key | Function                                                                                                    | Illumination                                    | Notes                                            |
|-----|----------------------------------------------------------------------------------------------------|-------------------------------------------------|--------------------------------------------------|
| R   | Selects red channel only,<br>disables green and blue<br>channels; when disabled,<br>returns the PRM-4200 to all<br>color channels on | Yellow when enabled, turns off when disabled    | You can select only one color channel at a time. |
| G   | Selects green channel only,<br>disables red and blue<br>channels; when disabled,<br>returns the PRM-4200 to all<br>color channels on | Yellow when enabled, turns<br>off when disabled | You can select only one color channel at a time. |
| B   | Selects blue channel only,<br>disables red and green<br>channels; when disabled,<br>returns the PRM-4200 to all<br>color channels on | Yellow when enabled, turns off when disabled    | You can select only one color channel at a time. |

### **Markers Off**

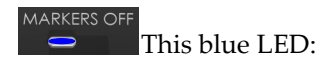

- Illuminates when all the onscreen markers are deactivated
- Turns off when one of the three onscreen markers is activated

 Table 2-3
 Markers Off Key Descriptions

| Key    | Function                                                            | Illumination                                 | Notes                                                                                                    |
|--------|---------------------------------------------------------------------|----------------------------------------------|----------------------------------------------------------------------------------------------------|
| CURSOR | Shows pixel cursor on the<br>PRM-4200 screen when<br>enabled        | Yellow when enabled, turns off when disabled | The <b>Pixel Cursor</b> screen appears on the Remote, as shown in the example in Figure 2-9. In this screen, you can enter x/y coordinates to position the pixel cursor on the PRM-4200 screen. Use the arrow keys or the numerical keypad to adjust the values. Press <b>ENTER</b> to toggle between x and y. |
|        |                                                                     |                                              | Pixel Cursor<br>pixel X: 960 Y 788<br>pixel Y: 537 Cb 556<br>Pimeric keypad or arrows: Press<br>"enter" to toggle between x/y.<br>Figure 2-9 Pixel Cursor Screen                                                                                                    |
|        | Shows action-safe markers<br>on the PRM-4200 screen<br>when enabled | Yellow when enabled, turns off when disabled |                                                                                                    |
| TITLE  | Shows title-safe markers on<br>the PRM-4200 screen when<br>enabled  | Yellow when enabled, turns off when disabled |                                                                                                    |

## 2.2.2 Display Mode Section

The Display Mode section provides access to the PRM-4200 reference, emulation, and operating modes. You activate each of these modes by pressing its corresponding key, which illuminates in yellow. Following is a description of the Display Mode function keys.

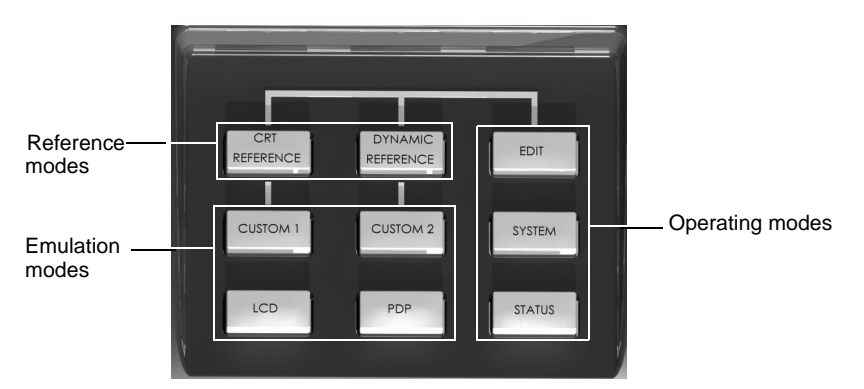

Figure 2-10 Display Mode Functions

#### **Reference Mode Keys**

The reference modes provide highly accurate colorimetry and gray-scale performance. They allow a user to modify display related parameters only (brightness, contrast, and maximum luminance), and to toggle between two groups of display related settings. We created these modes for the colorist, as the main work areas. There are two reference modes:

**CRT REFERENCE** CRT REFERENCE

This mode provides a maximum luminance of 120 cd/m<sup>2</sup>, continuously variable from 40 cd/m<sup>2</sup>.

DYNAMIC DYNAMIC REFERENCE

This mode provides a maximum luminance of 600 cd/m<sup>2</sup>, continuously variable from 40 cd/m<sup>2</sup>.

#### **Emulation Mode Keys**

The emulation modes use 3D Lookup Tables (LUTs) to duplicate the colorimetry of another display device. There are four emulation modes:

| CUSTOM 1 | CUSTOM 1 |
|----------|----------|
| CUSTOM 2 | CUSTOM 2 |

These modes apply user-loaded 3D LUTs to emulate the properties of the desired display devices. For information on loading custom LUTs, see Section 2.4.13.

LCD (Liquid Crystal Display)

This mode emulates the properties of an LCD.

PDP

**PDP** (Plasma Display Panel)

This mode emulates the properties of a Plasma display.

The LCD and PDP modes are preloaded on the system.

#### **Operating Mode Keys**

The operating modes provide access to the PRM-4200 settings. There are three operating modes:

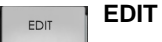

This mode allows you to edit reference mode and emulation mode parameters, as described in Section 2.3.

# SYSTEM SYSTEM

This mode allows you to access and configure the PRM-4200 global settings (those settings that are not accessible using the **EDIT** key). Typically, you specify the system settings at the beginning of a session, and these settings do not change during the session. For complete details on the **SYSTEM** key functions, see Section 2.4.

### STATUS STATUS

The **STATUS** key displays the PRM-4200 core operating parameters for the selected reference or emulation mode. (See the example for CRT Reference mode in Figure 2-6.) It also provides access to a SMPTE timecode display.

## 2.2.3 Remote Controller LCD Display

The Remote LCD user display provides screens and menus that allow you to access, edit, and configure many PRM-4200 parameters.

# 2.2.4 Navigation Keys

You use the navigation keys to move through menu options, tabs, and dialog boxes that appear on the Remote user display.

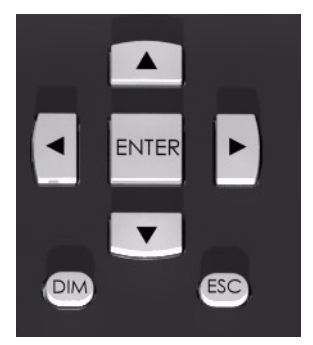

Figure 2-11 Navigation Keys

- The up and down arrow keys illuminate in yellow when you use them to enter data in dialog boxes.
- The left and right arrow keys illuminate in yellow when you use them to adjust values in slider display screens.
- You press the **ENTER** key to activate a data entry field, to confirm or save parameter changes, and to exit some screens. When you press this key, it illuminates in yellow.
- You can use the **DIM** key to dim the Remote LED and LCD preset brightness levels. When you press **DIM**, the system uses the levels set in the **Remote Settings** screen, as shown in Figure 2-42.
- You can use the **ESC** key to exit a dialog box without saving changes. However, if you make changes in a dialog box and press **ENTER** before pressing **ESC**, the system saves the changes.

## 2.2.5 Numerical Keys

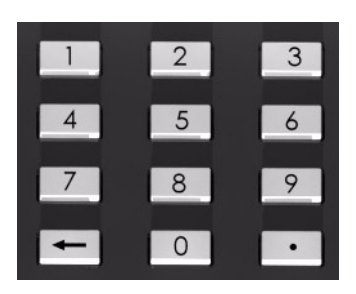

Figure 2-12 Numerical Keypad

You use the numerical keys to enter values in the Remote data entry fields. You can use the backspace key in the lower-left corner to delete characters from right to left.

#### Using the Numerical Keys to Save Custom Presets

You can also use the numerical keys to save and load custom presets, as described in Section 2.5. Each preset saves the current state of all PRM-4200 parameters. You can configure many of these parameters using the Remote **EDIT** and **SYSTEM** menus. For more information on configuring these parameters, see Section 2.3 and Section 2.4.

# 2.2.6 Brightness and Contrast Controls

The **BRIGHTNESS** control sets the black level. It adds or subtracts an offset in the red, green, and blue channels. When adjusting this control, the black picture content should appear as true black on the PRM-4200. After setting the brightness correctly, you should set the contrast for comfortable viewing brightness.

The **CONTRAST** control sets the white level. It applies a scale factor (gain) to the red, green, and blue channels. This affects the luminance (proportional to intensity) that the system reproduces for a full white input signal.

You can lock the **BRIGHTNESS** and **CONTRAST** control knobs by pressing the **B/C LOCK** key in the Control area on the Remote. This lock prevents accidental changes to the settings. The **B/C LOCK** key illuminates in yellow when activated.

The **BRIGHTNESS** and **CONTRAST** control knobs have dedicated blue LEDs. The respective LED illuminates when you turn a knob out of the default center detent position. The LED is off when a knob is in the center detent position.

## 2.2.7 Ethernet Port

The Remote has one RJ45 port for connecting to the PRM-4200 via a dedicated point-to-point network connection. The Remote communicates with the PRM-4200 through this 10/100Base-T connection using the provided Cat. 5e twisted-pair cable. The transport and network layers are TCP/IP. The Remote IP address is statically configured at the factory; no user intervention is required for the Remote to communicate with the PRM-4200.

# 2.2.8 USB Ports

The Remote has three USB 2.0 compliant ports. Two are located on the left side of the Remote front panel (oriented vertically), and one is located on the right side panel.

The USB ports are provided to connect memory devices. You can insert USB memory devices to save 1D and 3D LUTs (to the PRM-4200, not on the Remote) and to upgrade the system.

## 2.2.9 Rackmount or Tabletop Use

You can use the Remote on a tabletop or in a standard 19-inch equipment rack.

When rackmounted, the Remote requires two standard rackspaces. In addition, the Remote requires the included rack tray for rackmounting.

Rubber feet on the bottom of the unit provide friction when the Remote is used on a tabletop.

# 2.3 Editing the Reference and Emulation Parameters

You can edit the PRM-4200 reference and emulation parameters using the Remote. Table 2-4 shows the edit mode parameters for the CRT Reference and Dynamic Reference modes, and the Custom 1, Custom 2, LCD, and PDP emulation modes.

 Table 2-4
 Reference Mode and Emulation Mode Edit Parameters

| CRT          | Dynamic      | Custom 1 & 2 | LCD          | PDP          |
|--------------|--------------|--------------|--------------|--------------|
| Input Format | Input Format | Input Format | Input Format | Input Format |
| Video Range  | Video Range  | Video Range  | Video Range  | Video Range  |
| Brightness   | Brightness   |              |              |              |
| Contrast     | Contrast     |              |              |              |
| Luminance    | Luminance    |              |              |              |

**Note:** You can activate only one mode at a time by pressing its respective key. When you press a key, it illuminates in yellow. Enabling one mode disables any other mode.

# 2.3.1 Editing the CRT Reference Parameters

To edit the CRT reference parameters:

1. Press the **CRT REFERENCE** key, then press the **STATUS** key.

The **CRT Reference Mode** status screen displays the current input and output formats, as shown in the example in Figure 2-13.

| 0:00:00:00                                                                                         |                                                                                  |  |  |  |  |
|----------------------------------------------------------------------------------------------------|----------------------------------------------------------------------------------|--|--|--|--|
| CRT Refere                                                                                         | CRT Reference Mode                                                               |  |  |  |  |
| input format:<br>HD-SDI (3G Level A)<br>XYZ 4:4:4 10-bit<br>1920x1080p, 24.00 Hz<br>Standard Range | output format:<br>Rec. 709, D65<br>gamma 2.35<br>native aspect<br>Pixel to Pixel |  |  |  |  |
| Status 1 Timecode                                                                                  |                                                                                  |  |  |  |  |

Figure 2-13 CRT Reference Mode Status Screen

2. Press the **EDIT** key, as shown in Figure 2-14.

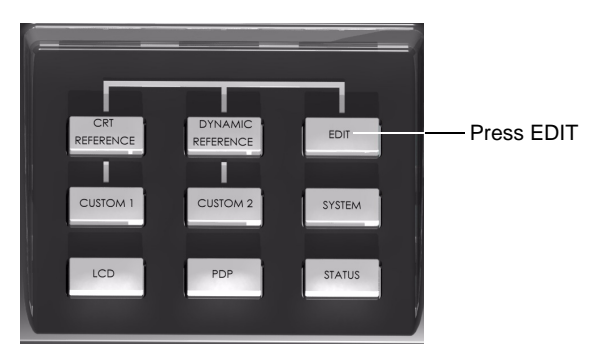

Figure 2-14 Accessing the CRT Reference Parameters

Activ

The key illuminates in yellow and the **CRT Mode: Input** screen appears with **Input Format** and **Video Range** parameters, as shown in Figure 2-15. This is the first CRT reference editing screen.

The **Input** tab at the bottom-left side of the screen is highlighted, indicating it is the active menu selection.

|          |       | C          | RT Mod   | e: Input  |  |
|----------|-------|------------|----------|-----------|--|
|          | Input | Format: 👁  | HD-SDI   |           |  |
|          |       | 0          | DVI      |           |  |
|          | Video | Range: 🖲   | SMPTE    |           |  |
|          |       | 0          | Full     |           |  |
|          |       | 0          | Custom   |           |  |
|          |       |            |          |           |  |
| e menu — | Input | Brightness | Contrast | Luminance |  |

Figure 2-15 CRT Mode: Input Screen

3. To change a current setting, press the up/down arrow keys to highlight the desired parameter, and then press **ENTER**.

If you select **Custom**, the **Custom Video Range** dialog box appears, as shown in Figure 2-16.

| CRT Mode: Input |                  |     |           |                    |
|-----------------|------------------|-----|-----------|--------------------|
| Ir              | Custom           | N   | /ideo Ra  | ange               |
|                 | Range ma         | k:  | 3760      | (RGB/XYZ/L         |
| ľ               | Range mi         | า:  | 256       | components)        |
|                 | Signed range     | 9:  | 256       | (Cb/Cr components) |
|                 |                  |     |           |                    |
| Input           | Brightness Contr | ast | Luminance |                    |

Figure 2-16 Custom Video Range Screen

In this screen, you can enter the desired video range settings by using the arrow keys to select each field and pressing **ENTER** to activate the field. The up/down arrow keys illuminate, indicating you can use these to increase/decrease each value. To scroll up and down through the range of values, press and hold the arrow keys. Alternatively, you can use the numeric keypad to directly enter the desired value. To save your entries, press **ENTER** again.

You can display another CRT reference screen by pressing the down arrow key until you activate the tab menu, then press the right/left arrow keys or the **EDIT** key.

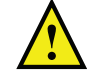

**Caution:** The system saves your changes in an edit screen only when you press **ENTER**. You can quit any dialog box by pressing the **ESC** key.

4. Press the down arrow key to activate the tab menu, then press the right arrow key (or the **EDIT** key).

The **CRT Mode: Brightness** screen appears with a slider display, which indicates the current brightness setting, as shown in Figure 2-17.

|       | CRT Mode: Brightness |           |                    |     |     |  |  |
|-------|----------------------|-----------|--------------------|-----|-----|--|--|
|       |                      |           |                    |     |     |  |  |
| -     | I I                  |           | -                  | · · |     |  |  |
| -10%  |                      | current v | value: <b>100.</b> | 0%  | 10% |  |  |
| Input | Brightness           | Contrast  | Luminance          |     |     |  |  |

Figure 2-17 CRT Mode: Brightness Screen

- 5. To change the current brightness setting:
  - If the **B/C LOCK** (third key below **CAL**) is illuminated, press this key to unlock the brightness control. This lock prevents accidental changes to the brightness setting.
  - Turn the **BRIGHTNESS** control knob (located above the numeric keypad) to move the slider to the desired value, and then press **ENTER**.
  - To lock in your new settings, press the **B/C LOCK** key.

When you change the default brightness setting, the LED next to its control knob illuminates in blue.

6. Press the right arrow key (or the **EDIT** key).

The **CRT Mode: Contrast** screen appears with a slider display, which indicates the current contrast setting, as shown in Figure 2-18.

|          | CRT Mode: Contrast |           |                    |    |          |  |  |
|----------|--------------------|-----------|--------------------|----|----------|--|--|
| <u>'</u> |                    | н I       | н н                |    | <u> </u> |  |  |
| 10%      | н н<br>5           | current v | alue: <b>100</b> . | 0% | 100%     |  |  |
|          |                    |           |                    |    | 20070    |  |  |
|          |                    |           |                    |    |          |  |  |
|          |                    |           |                    |    |          |  |  |
| Input    | Brightness         | Contrast  | Luminance          |    |          |  |  |

Figure 2-18 CRT Mode: Contrast Screen

- 7. To change the current contrast setting:
  - If the **B/C LOCK** (third key below **CAL**) is illuminated, press this key to unlock the contrast control. This lock prevents accidental changes to the contrast setting.
  - Turn the **CONTRAST** control knob (located above the numeric keypad) to move the slider to the desired value, and then press **ENTER**.
  - To lock in your new settings, press the **B/C LOCK** key.

When you change the default contrast setting, the LED next to its rotary control knob illuminates in blue.

8. Press the right arrow key (or the **EDIT** key).

The **CRT Mode: Max Luminance** screen appears. In this screen, you can change the maximum luminance value for the PRM-4200, as shown in Figure 2-19.

|       | CRT Mode: Max Luminance |          |        |      |    |     |  |
|-------|-------------------------|----------|--------|------|----|-----|--|
|       |                         |          |        |      |    | ŕ   |  |
| 1     | 1 1                     | I.       |        | i    | I. |     |  |
| Min   |                         |          |        |      |    | Max |  |
|       |                         |          |        |      |    |     |  |
|       |                         |          |        |      |    |     |  |
|       |                         |          |        |      |    |     |  |
| Input | Brightness              | Contrast | Lumina | ance |    |     |  |

Figure 2-19 CRT Mode: Max Luminance Screen

9. Press **ENTER** twice to activate the slider, then use the illuminated left and right arrow keys to change your setting, and press **ENTER** again to save.

# 2.3.2 Editing the Dynamic Reference Parameters

Dynamic Reference mode moves the display into a higher dynamic range. In this mode, the black level remains constant as the allowable maximum luminance level increases. The white point and primary locations also remain constant.

1. Press the **DYNAMIC REFERENCE** mode key.

If you are already in edit mode, the input format and video range parameters appear, which are the same as in the **CRT Reference Mode** status screen.

If you are not in edit mode, press the **STATUS** key to display the **Dynamic Reference Mode** status screen, as shown Figure 2-20, then press the **EDIT** key to display the corresponding input format and video range parameters.

| 0:00:00:00                                                                                         |                                                                                  |  |  |  |  |
|----------------------------------------------------------------------------------------------------|----------------------------------------------------------------------------------|--|--|--|--|
| Dynamic Ref                                                                                        | Dynamic Reference Mode                                                           |  |  |  |  |
| input format:<br>HD-SDI (3G Level A)<br>XYZ 4:4:4 10-bit<br>1920x1080p, 24.00 Hz<br>Standard Range | output format:<br>Rec. 709, D65<br>gamma 2.35<br>native aspect<br>Pixel to Pixel |  |  |  |  |
| Status 1 Timecode                                                                                  |                                                                                  |  |  |  |  |

Figure 2-20 Dynamic Reference Mode Status Screen

### Dynamic Mode Input Format, Video Range, Brightness, and Contrast

These Dynamic Reference mode parameters and their respective screens are identical to those in the CRT Reference Mode (described in Section 2.3.1).

### **Dynamic Mode Maximum Luminance**

The Dynamic Reference mode maximum luminance  $(600 \text{ cd/m}^2)$  is greater than in CRT Reference mode  $(120 \text{ cd/m}^2)$ . In this mode, you can change the maximum luminance value using the slider (see Figure 2-21), as described previously for CRT Reference mode.

| D     | Dynamic Mode: Max Luminance           |          |           |     |  |  |
|-------|---------------------------------------|----------|-----------|-----|--|--|
| Min   | · · · · · · · · · · · · · · · · · · · | <u> </u> |           | Max |  |  |
| Input | Brightness                            | Contrast | Luminance |     |  |  |

Figure 2-21 Dynamic Mode: Max Luminance Screen

### White Point Dependency

In Dynamic mode, the maximum attainable luminance changes when you adjust the white point. For information on setting the white point, see Figure 2-28.

# 2.3.3 Editing the LCD, PDP, and Custom Emulation Parameters

These modes emulate other devices, as follows:

- LCD mode uses a factory supplied 3D LUT that is representative of consumer LCD displays.
- PDP mode uses a factory supplied 3D LUT that is representative of consumer plasma displays.
- Custom mode 1 and Custom mode 2 use custom 3D LUTs to provide user-specific display emulation. For information on loading custom LUTs, see Load LUTs on page 37.

The parameters for all the emulation modes are identical. To edit these parameters:

1. Press the desired emulation mode key (LCD, PDP, CUSTOM 1, or CUSTOM 2), and then press the STATUS key.

The respective status screen displays the current input and output formats, as shown in the example in Figure 2-22 for the **LCD Emulation Mode** status screen.

| 0:00:                                                                                              | 00:00                                                              |
|----------------------------------------------------------------------------------------------------|--------------------------------------------------------------------|
| LCD Emula                                                                                          | ation Mode                                                         |
| input format:<br>HD-SDI (3G Level A)<br>XYZ 4:4:4 10-bit<br>1920x1080p, 24.00 Hz<br>Standard Range | output format:<br>LCD Emulation<br>native aspect<br>Pixel to Pixel |
| Status 1 Timecode                                                                                  |                                                                    |

Figure 2-22 LCD Emulation Mode Status Screen

2. Press the **EDIT** key.

The **Input Format** and **Video Range** parameters appear for the respective mode, as shown in the example in Figure 2-23 for the **LCD Mode: Input** screen.

|       | LCD Mode: Input |          |           |  |  |  |
|-------|-----------------|----------|-----------|--|--|--|
| Input | Format: •       | HD-SDI   |           |  |  |  |
| Video | Range: @        | SMPTE    |           |  |  |  |
|       | 0               | Custom   |           |  |  |  |
| Input | Brightness      | Contrast | Luminance |  |  |  |

Figure 2-23 LCD Mode: Input Screen

3. To change the current setting, press the up and down arrow keys to highlight the desired parameter, and then press **ENTER**.

If you are already in edit mode, but want to edit these parameters for a different emulation mode, press the desired emulation key to display these parameters for the respective mode.

You cannot adjust the brightness, contrast, and luminance parameters in the emulation modes.

4. To specify a custom video range, use the arrow keys to select **Custom**, then press **ENTER**.

The Custom Video Range dialog box appears, as shown in Figure 2-24.

|       | LCD Mode: Input    |          |          |    |                   |  |  |
|-------|--------------------|----------|----------|----|-------------------|--|--|
| Ir    | Custom Video Range |          |          |    |                   |  |  |
|       | Range              | e max:   | 3760     | (1 | RGB/XYZ/L         |  |  |
| Ň     | Rang               | e min:   | 256      | C  | omponents)        |  |  |
|       | Signed             | range:   | 256      | (( | Cb/Cr components) |  |  |
|       |                    |          |          |    |                   |  |  |
| Input | Brightness         | Contrast | Luminanc | е  |                   |  |  |

Figure 2-24 LCD Mode: Input Format/Video Range/Custom Screen

In this screen, you can use the arrow keys to navigate to the desired field and press **ENTER** to activate that field. The up/down arrow keys illuminate, indicating that you can use these for data entry.

5. Use the arrow keys or the numeric keypad to specify the desire value, and press **ENTER** again to save your entries. To return to the **LCD Mode: Input** screen, press **ESC**.

# 2.4 Configuring the System Parameters

You configure the PRM-4200 system parameters using the Remote. The system parameters apply to global operations and functions. Most of these parameters apply to the entire monitor system. However, some of the system parameters apply only to CRT Reference mode or Dynamic Reference mode.

# 2.4.1 Configuring the Primaries

To configure these parameters:

1. Press the **SYSTEM** key to activate the tab menu, then use the arrow keys (or the **SYSTEM** key) to move to the **Primaries** tab.

The **Primaries** screen appears, as shown in Figure 2-25. The primaries represent the chromaticity coordinates for the RGB and YCbCr inputs. You can change the current setting by pressing the up/down arrow keys to highlight the desired parameter, and then pressing **ENTER**.

|           |             | Primaries    |               |        |
|-----------|-------------|--------------|---------------|--------|
|           | © R         | ec. 709      |               |        |
|           | 0 P         | 3            |               |        |
|           | ୦ S         | MPTE C       |               |        |
|           | 0 E         | BU           |               |        |
|           | ୦ C         | ustom        |               |        |
|           |             |              |               |        |
| Primaries | White Point | Gamma / LUTs | Gamut Control | Link 🔶 |

Figure 2-25 System/Primaries Screen

If you select **Custom**, a dialog box appears where you can specify the desired primary CIE x and y coordinates for red, green, and blue, as shown in Figure 2-26.

|       |      |             | Prima  | aries  | ;      |           |      |  |
|-------|------|-------------|--------|--------|--------|-----------|------|--|
|       |      | Cu          | stom F | Prima  | aries  |           |      |  |
|       |      |             | CIE x: | C      | CIE y: |           |      |  |
|       |      | R:          | 0.6400 | 0.     | 3127   |           |      |  |
|       |      | G:          | 0.3000 | 0.     | 6000   |           |      |  |
|       |      | B:          | 0.1500 | 0.     | 0600   |           |      |  |
|       |      |             | _      |        |        |           |      |  |
| Prima | ries | White Point | Gamma  | / LUTs | Gamu   | t Control | Link |  |

Figure 2-26 System/Primaries/Custom Primaries Screen

**Note:** The **Primaries** tab is inaccessible when the input is XYZ or Lu'v', or when an emulation mode is active. In such cases, the primaries are absolute. (Dolby Lu'v' is a new video format developed by Dolby Laboratories for potential future video applications.)

- 2. Use the arrow keys, and press **ENTER** to activate a field, then use the arrow keys or the keypad to change a setting, and press **ENTER** again to save.
  - A single up-arrow key press increases the current value by 0.0001.
  - A single down-arrow key press of decreases the current value by 0.0001.
  - Pressing and holding the up arrow for more than 1.5 seconds increases values continuously by 0.001.
  - Pressing and holding the down arrow for more than 1.5 seconds decreases values continuously by 0.001.

**Note:** If a setting is invalid, the corresponding x and y coordinates are outlined in red and you must change them to compatible values before saving.

Following is the valid range of values for custom primaries (see Figure 2-27):

#### Red

(x = 0.68, y = 0.32)

(x = 0.6197, y = 0.3738)

(x = 0.5928, y = 0.2772)

#### Green

(x = 0.265, y = 0.69)

(x = 0.3731, y = 0.5936)

(x = 0.2337, y = 0.5183)

#### Blue

(x = 0.15, y = 0.06)

(x = 0.202, y = 0.0855)

(x = 0.1605, y = 0.1175)

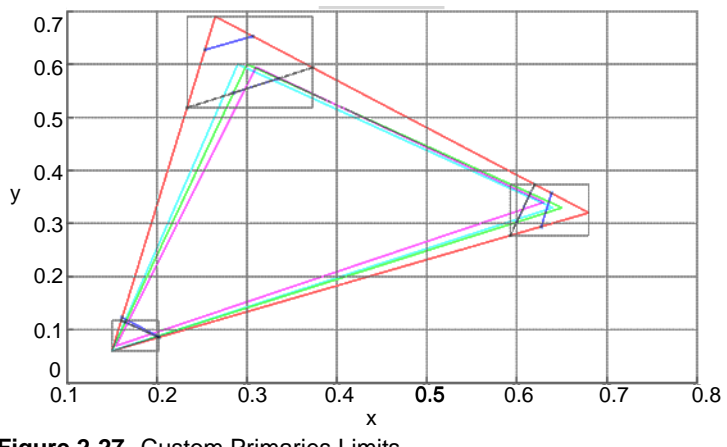

Figure 2-27 Custom Primaries Limits

# 2.4.2 Configuring the White Point

To configure this parameter:

1. Press the **SYSTEM** key to activate the tab menu, then use the arrow keys (or the **SYSTEM** key) to move to the **White Point** tab.

The **White Point** screen appears. For Dynamic Reference mode, a note appears in this screen, reminding you that the maximum attainable luminance changes with the white point setting, as shown in Figure 2-28. This note does not appear in CRT Reference mode.

|                                                                            | White Point |              |               |           |  |  |  |
|----------------------------------------------------------------------------|-------------|--------------|---------------|-----------|--|--|--|
|                                                                            |             | ് D54        |               |           |  |  |  |
|                                                                            |             | D65          |               |           |  |  |  |
|                                                                            |             | с D93        |               |           |  |  |  |
|                                                                            |             | ି D-cinei    | ma            |           |  |  |  |
|                                                                            |             | ි Custon     | า             |           |  |  |  |
| The maximum attainable luminance will change with the white point setting. |             |              |               |           |  |  |  |
| ł                                                                          | hite Point  | Gamma / LUTs | Gamut Control | Link Mode |  |  |  |

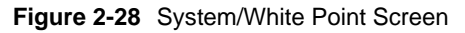

The white point sets the chromaticity of white for the RGB and YCbCr inputs.

You can change the current setting by pressing the up and down arrow keys, and then pressing the **ENTER** key.

If you select **Custom**, a dialog box appears, where you can specify the desired white point CIE x and y coordinates, as shown in Figure 2-29.

|           | White Point                                  |  |
|-----------|----------------------------------------------|--|
|           | Custom White Point                           |  |
|           | CIE x:                                       |  |
| Primaries | White Point Gamma / ILITs Gamut Control Link |  |

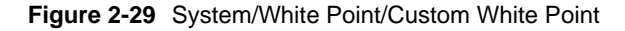

**Note:** The **White Point** tab is inaccessible when the input is XYZ or Lu'v', or when an emulation mode is active. In such cases, the white point is absolute. (Dolby Lu'v' is a new video format developed by Dolby Laboratories for potential future video applications.)

- 2. Use the up/down arrow keys, and press **ENTER** to activate the desired slider, then use the left/right arrow keys to change a setting, and press **ENTER** again to save.
  - A single right-arrow key press increases the current value by 0.0001.
  - A single left-arrow key press decreases the current value by 0.0001.
  - Pressing and holding the right arrow for more than 1.5 seconds increases values continuously by 0.001. The maximum value is 0.5.
  - Pressing and holding the left arrow for more than 1.5 seconds decreases values continuously by 0.001. The minimum value is 0.2.

### 2.4.3 Configuring the Gamma

To configure this parameter:

1. Press the **SYSTEM** key to activate the tab menu, then use the arrow keys (or the **SYSTEM** key) to move to the **Gamma/LUTs** tab.

The **Gamma** screen appears, with **Pure Gamma** and **Custom LUT** parameters, as shown in Figure 2-30.

| Gamma             |                                      |  |  |
|-------------------|--------------------------------------|--|--|
| Pure Gamma ———    | Custom LUT                           |  |  |
| o 2.2             | o 1D LUT A                           |  |  |
| © 2.35            | ୦ 1D LUT B                           |  |  |
| ං 2.6             | ୦ 1D LUT C                           |  |  |
| ං Custom          | ○ 1D LUT D                           |  |  |
|                   |                                      |  |  |
| 🔶 ies White Point | Gamma / LUTs Gamut Control Link Mc 🔶 |  |  |

Figure 2-30 System/Gamma Screen

In this screen, you can use the arrow keys to specify a pure gamma or a 1D custom LUT gamma that was loaded from a USB storage device. (See Loading a 1D LUT on page 39.) Press the **ENTER** key to save.

If you select **Custom**, a dialog box appears, where you can specify the desired gamma, as shown in Figure 2-31.

|            | Gamma |             |              |               |      |   |
|------------|-------|-------------|--------------|---------------|------|---|
| Pui<br>ဂ : |       | Cu          | stom Gam     | ma            |      |   |
| 0:         |       | Gam         | ima: 2.35    | ]             |      |   |
| •          |       |             |              |               |      |   |
| ٩rima      | ries  | White Point | Gamma / LUTs | Gamut Control | Link | + |

Figure 2-31 System/Gamma/Custom Gamma Screen

| c |         |
|---|---------|
| E |         |
| E |         |
| E | -       |
| Ŀ | <br>- J |

**Note:** The **Gamma/LUTs** tab is inaccessible when the input is Lu'v', or when an emulation mode is active. In such cases, the gamma is absolute. (Dolby Lu'v' is a new video format developed by Dolby Laboratories for potential future video applications.)

- 2. Use the arrow keys or the numeric keypad to change the setting, and press **ENTER** again to save.
  - A single up-arrow key press increases the current value by 0.01.
  - A single down-arrow key press decreases the current value by 0.01.
  - Pressing and holding the up arrow for more than 1.5 seconds increases values continuously by 0.1. The maximum value is 3.
  - Pressing and holding the down arrow for more than 1.5 seconds decreases values continuously by 0.1. The minimum value is 2.2.

## 2.4.4 Configuring the Gamut Control

To configure this parameter, press the **SYSTEM** key to activate the tab menu, then use the arrow keys (or the **SYSTEM** key) to move to the **Gamut Control** tab.

| The Gamut Control screen appears, | as shown | in Figure 2-32. |
|-----------------------------------|----------|-----------------|
|-----------------------------------|----------|-----------------|

|                              | Ga          | amut Cont    | rol           |      |   |
|------------------------------|-------------|--------------|---------------|------|---|
|                              |             | ·iii         |               |      |   |
| Gamut Control: C Compression |             |              |               |      |   |
|                              |             | mpping       |               |      |   |
|                              |             |              |               |      |   |
|                              |             |              |               |      |   |
| Primaries                    | White Point | Gamma / LUTs | Gamut Control | Link | - |

Figure 2-32 System/Gamut Control Screen

In this screen, you can specify whether the system applies luminance compression or luminance clipping to Dolby Lu'v' formats. This ensures that all pixels are within the system's native P3 color gamut.

You can change the current setting by pressing the up/down arrow keys, and then pressing the **ENTER** key.

# 2.4.5 Configuring the HD-SDI Link Mode

To configure this parameter, press the **SYSTEM** key to activate the tab menu, then use the arrow keys (or the **SYSTEM** key) to move to the **Link Mode** tab.

The **HD-SDI Link Mode** screen appears, as shown in Figure 2-33. In this screen, you can specify the input mode.

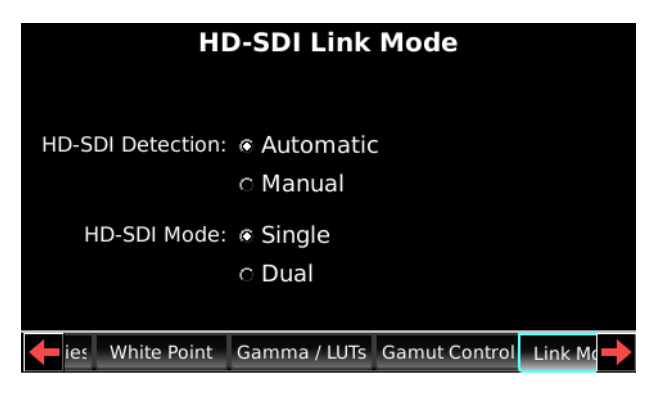

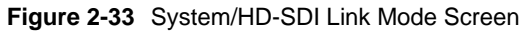

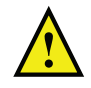

**Caution:** If you change the HD-SDI link mode, you must select the appropriate HD-SDI link format, as shown in Figure 2-34.

You can change the current settings by pressing the arrow keys, and then pressing the **ENTER** key.

**HD-SDI Detection Automatic** specifies that the system automatically detects the input mode (**Single** or **Dual**). **HD-SDI Detection Manual** allows you to select the input mode and specify a compatible input format in the **HD-SDI Link Format** screen (shown in Figure 2-34). The system can accept the input as dual-link HD-SDI when one of the following conditions apply:

- **HD-SDI Detection** is set to **Manual**, **HD-SDI Link Mode** is set to **Dual**, and the system detects sources on both the HD- SDI A and HD- SDI B inputs.
- **HD-SDI Detection** is set to **Automatic**, and the HD-SDI A and HD-SDI B inputs receive SMPTE 352 payload identifier channel (PIC) assignments that specify both channel 1 and channel 2.

In all other cases, the system ignores the HD-SDI B input and accepts the HD-SDI A input (if present) as a single-link input.

# 2.4.6 Configuring the HD-SDI Link Format

To configure this parameter, press the **SYSTEM** key to activate the tab menu, then use the arrow keys (or the **SYSTEM** key) to move to the **Format** tab. The **HD-SDI Link Format** screen appears, as shown in Figure 2-34.

| HD-SDI Link Format |          |        |           |           |      |
|--------------------|----------|--------|-----------|-----------|------|
|                    | 4:2      | 2:2    | 4:4       | 1:4       |      |
|                    | 10-bit   | 12-bit | 10-bit    | 12-bit    |      |
| YCbCr              | C        |        |           |           |      |
| RGB:               |          |        |           |           |      |
| XYZ:               |          |        |           |           |      |
| Lu'v':             | 0        |        |           | ③ 13-bit  |      |
|                    |          |        |           |           |      |
| 🔶 Point 🛛 Gai      | mma / LU | Ts Gam | ut Contro | Link Mode | Form |

Figure 2-34 System/HD-SDI Link Format Screen

In this screen, you can specify the input format if **HD-SDI Detection** is set to **Manual**—or if it is set to **Automatic**, but the SMPTE PIC assignments are missing or incomplete (see Figure 2-33).

You can change the current **4:2:2** and **4:4:4** settings by pressing the arrow keys, and then pressing the **ENTER** key. A grayed-out field indicates that it is incompatible with the currently selected HD-SDI link mode and input format.

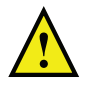

**Caution:** If you change the HD-SDI link format, you must select the appropriate HD-SDI link mode, as shown in Figure 2-33.

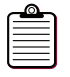

**Note:** If you set the HD-SDI link format to XYZ or Lu'v', the primaries and white point parameters are inaccessible. (Dolby Lu'v' is a new video format developed by Dolby Laboratories for potential future video applications.)

# 2.4.7 Configuring Aspect Ratio and Scaling

To configure these parameters, press the **SYSTEM** key to activate the tab menu, then use the arrow keys (or the **SYSTEM** key) to move to the **Aspect/Scaling** tab.

The Aspect Ratio and Scaling screen appears, as shown in Figure 2-35.

|   | Aspect Ratio and Scaling  |    |                  |            |            |  |
|---|---------------------------|----|------------------|------------|------------|--|
|   | -Aspect Ratio             | 1  | Г <sup>Sca</sup> | ling——     | i          |  |
|   | C 4:3                     |    | ΘP               | ixel for F | Pixel      |  |
|   | ○ 16:9                    |    | ΟF               | ullscreer  | n          |  |
|   | o 2.35:1                  |    | o li             | nteger     |            |  |
|   | Auto                      |    | ି (              | Verscan    |            |  |
|   |                           |    | οl               | Indersca   | n          |  |
|   |                           |    |                  |            |            |  |
| 4 | / IIITe Gamut Control Lin | ŁМ | ode              | Format     | Aspect/Sca |  |
| Ŧ | / LUTs Gamut Control Lin  | kМ | ode              | Format     | Aspect/Sca |  |

Figure 2-35 Aspect Ratio and Scaling Screen

You can change the current **Aspect Ratio** and **Scaling** settings by pressing the arrow keys, and then pressing the **ENTER** key.

**Aspect Ratio** configures the screen image using asymmetrical scaling. This process performs a vertical stretch on input formats that have nonsquare pixels (to maintain the correct aspect ratio) and retains the horizontal resolution. For example, a standard definition source such as  $720 \times 480$  has a horizontal to vertical pixel ratio of 3:2, but appears in a 4:3 aspect ratio. In this case, asymmetrical scaling converts the image to  $720 \times 540$ .

If you set the **Aspect Ratio** to **Auto**, the system uses the aspect ratio defined by the video input.

**Scaling** configures the screen image, adjusting the horizontal and vertical dimensions symmetrically.

- **Pixel for Pixel** maps input pixels to output pixels with no scaling. For example, a 1,280 × 720 source is mapped to the middle 67% of the 1,920 × 1,080 raster.
- **Fullscreen** scales the source by the required scale factor to fill at least one dimension of the 1,920 × 1,080 raster. For example, the system scales up a 1,280 × 720 source by 1.5. For 2K sources that are not cropped by the 2K image position setting (see Figure 2-37), the system scales down to 1,920 × 1,080. All other formats scale up.
- **Integer** scales the source as close as possible to the full 1,920 × 1,080 raster using an integer scale factor. For example, the system scales up a 640 × 480 source by 2, displaying a 1,280 × 960 active image in the center of the 1,920 × 1,080 raster.
- **Overscan** is full-screen mode plus a scale factor that decreases the size of the picture by 5%.
- **Underscan** is full-screen mode plus a scale factor that increases the size of the picture by 5% and crops to 1,920 × 1,080.

# 2.4.8 Configuring the Frame Rate Conversion

To configure these parameters, press the **SYSTEM** key to activate the tab menu, then use the arrow keys (or the **SYSTEM** key) to move to the **Frame Rate Conversion** tab.

The **Frame Rate Conversion** screen appears, as shown in Figure 2-36. In this screen, you can configure **Deinterlacing** and **3:2 Pull-down**.

| Frame Rate Conversion |                  |                    |  |  |
|-----------------------|------------------|--------------------|--|--|
| Deinterlacing:        | Deinterlace      |                    |  |  |
|                       | O Direct Deinte  | erlace             |  |  |
| 3:2 Pull-down:        | ⊛On c            | Off                |  |  |
| 🔶 ink Mode 🛛 Format   | t Aspect/Scaling | Frame Rate Convers |  |  |

Figure 2-36 System/Frame Rate Conversion Screen

You can change the current settings by pressing the arrow keys, and then pressing the **ENTER** key.

**Deinterlacing** specifies how the system converts interlaced formats to progressive presentations. (The system passes progressive inputs straight through, so the output is always progressive.)

- **Deinterlace** converts interlaced video to progressive output using a motion adaptive deinterlacer. The output frame rate matches the interlaced source field rate.
- **Direct Deinterlace** converts interlaced video to progressive output using black line insertion. The system converts each source field to a frame, then fills the undefined lines with black data. The output frame rate matches the interlaced source field rate.

**3:2 Pull-down** converts 59.94i and 60i input formats to 23.98p and 24p, respectively. The system creates each progressive output frame using the odd and even fields from the input source.

# 2.4.9 Configuring the 2K Image Position

To configure this parameter:

1. Press the **SYSTEM** key to activate the tab menu, then use the arrow keys (or the **SYSTEM** key) to move to the **2K Position** tab.

If the system detects a 2K input source, the **2K Image Position** screen appears, as shown in Figure 2-37. In this screen, you can change the current settings.

| 2K Image Position |                       |             |        |  |
|-------------------|-----------------------|-------------|--------|--|
| Sca               | aling: CScale To Fit  |             |        |  |
|                   | e Pixel to Pixe       |             |        |  |
| <u>.</u>          | <u> </u>              | · · ·       |        |  |
| Left              | Center                | Right       |        |  |
|                   |                       |             |        |  |
| ect/Scaling       | Frame Rate Conversion | 2K Position | Disp 🔶 |  |

Figure 2-37 System/2K Image Position Screen

**2K Image Position** specifies how the PRM-4200 handles 2K (2,048) horizontal resolutions. (The native horizontal resolution is 1,920.)

- **Scale To Fit** scales a 2K image horizontally and vertically, so the image fits across the visible area of the screen. Symmetrical black bars appear on the top and bottom of the screen.
- **Pixel to Pixel** converts a 2K image to 1,920 × 1,080 by shifting the visible area within the 1,920 horizontal window and cropping the image. (The system discards 128 pixels from each line.)
- 2. To change the current setting, use the arrow keys, then press ENTER.
- 3. To activate the slider, press the down arrow key, press **ENTER**, and then use the left and right arrow keys to move the slider.
  - Each time you press the right arrow key to increase a value or the left arrow key to decrease a value, the marker moves in one-pixel increments.
  - When you press and hold an arrow key for 1.5 seconds, the marker moves ten pixels.

As you move the slider, the screen image responds in real time. The **Pixel to Pixel** slider position determines which pixels the system discards from each line.

4. Press **ENTER** to save your settings.

# 2.4.10 Configuring the On-screen Display

To configure this parameter:

1. Press the **SYSTEM** key to activate the tab menu, then use the arrow keys (or the **SYSTEM** key) to move to the **Display** tab.

The **On-screen Display** parameters appear, as shown in Figure 2-38. In this screen, you can change the current settings.

|              | On-screen Display     |                       |        |  |  |
|--------------|-----------------------|-----------------------|--------|--|--|
| Timeo        | :ode: ා On            | <ul><li>Off</li></ul> |        |  |  |
| H/V Dis      | play: 🔿 On            | Off                   |        |  |  |
| Marker C     | olor: O White         | • Lumamoo             | b      |  |  |
| 4:3 Mar      | kers: O On<br>Center  | ● Off<br>Right        |        |  |  |
| +ect/Scaling | Frame Rate Conversion | 2K Position           | Disp 🔶 |  |  |

Figure 2-38 System/On-Screen Display Parameters

Timecode specifies whether to display timecode information on the PRM-4200 screen.

**H/V Display** specifies whether to offset the image (horizontally and vertically) to show blanking intervals and all ancillary data.

**Marker Color** specifies the color of the onscreen pixel cursor and markers (action, title, and 4:3). Selecting **Lumamod** draws each pixel in black or white, depending on the overlayed pixel in the video content. If the marker pixel replaces a video pixel with a luminance value greater than 50%, the system draws the pixel in black. Selecting **White** draws the pixel in white.

- 2. To change the current settings, use the arrow keys.
- 3. To activate the **4:3 Markers** slider, use the arrow keys to highlight the slider, press **ENTER**, and select **On**. Use the left and right arrow keys to move the slider from left to right.
  - Each time you press the right arrow key to increase a value or the left arrow key to decrease a value, the marker moves in one-pixel increments.
  - When you press and hold an arrow key for 1.5 seconds, the marker moves ten pixels.
  - As you move the **4:3 Markers** slider, the markers displayed on the PRM-4200 screen move from side to side in real time.
- 4. Press ENTER to save your settings.

# 2.4.11 Configuring the Calibration Reset

To configure these parameters:

1. Press the **SYSTEM** key to activate the tab menu, then use the arrow keys (or the **SYSTEM** key) to move to the **Calibration** tab.

The **Calibration/Reset** screen appears, as shown in Figure 2-39. You can select a calibration option by pressing the arrow keys, and then pressing the **ENTER** key.

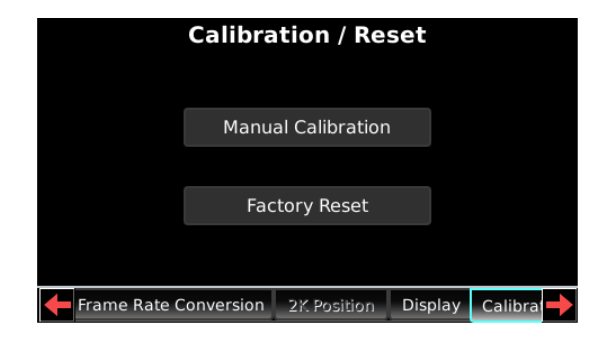

Figure 2-39 System/Calibration/Reset Screen

#### **Manual Calibration**

When you select this option, the **Manual Calibration** screen appears, as shown in Figure 2-40. In this screen, you can reduce the red, green, and blue gain values from their default (100%) settings.

|   | Calibration / Reset   |             |              |         |  |
|---|-----------------------|-------------|--------------|---------|--|
|   | Manua                 | l Calibrat  | ion          |         |  |
|   |                       | Gain:       |              |         |  |
|   | R:                    |             |              |         |  |
|   | G:                    |             |              |         |  |
|   | B:                    |             | ī            |         |  |
|   | 95.00%                |             | ب<br>100.00% |         |  |
| + | Frame Rate Conversion | 2K Position | Display      | Calibra |  |

Figure 2-40 System/Calibration/Reset/Manual Calibration Screen

- Use the arrow keys to select the **R**, **G**, or **B** slider, then press **ENTER**.
- Press and hold the right arrow key once to increase the current value by 0.1%.
- Press and hold the left arrow key once to decrease the current value by 0.1%.
- Press and hold the right arrow for more than 1.5 seconds to increase values continuously by 0.1%.
- Press and hold the left arrow for more than 1.5 seconds to decrease values continuously by 0.1%.
- Press **ENTER** again to save.

### **Factory Reset**

When you select this option, a confirmation prompt appears, as shown in Figure 2-41. Select **OK** to reset the PRM-4200 to its original factory settings or **Cancel** to retain the current settings, then press **ENTER**.

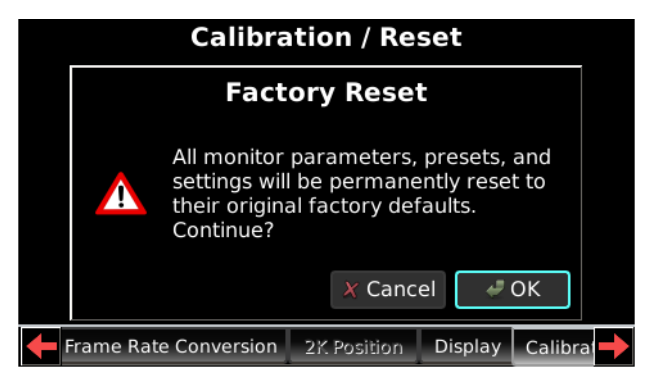

Figure 2-41 System/Calibration/Reset/Factory Reset Screen

| $\equiv$ |  |
|----------|--|

**Note:** To compensate for LED aging and maintain optimal performance, we recommend that you have your PRM-4200 calibrated once each year by a Dolby technician. For more information, contact your authorized Dolby technical representative.

# 2.4.12 Configuring the Remote Settings

You use these settings to specify the LED and LCD brightness for the Remote Controller (not the PRM-4200).

To configure these parameters:

1. Press the **SYSTEM** key to activate the tab menu, then use the arrow keys (or the **SYSTEM** key) to move to the **Remote** tab.

The Remote Settings screen appears, as shown in Figure 2-42.

| Ren                             | note    | Settin  | gs          |              |
|---------------------------------|---------|---------|-------------|--------------|
| Normal Settings-                |         |         |             | - ' <u>'</u> |
| LED brightness:                 |         |         |             |              |
| I CD brightness                 |         |         |             |              |
| Leb brightness.                 | 1111    |         |             | 114          |
| Γ <sup>Dimmed Settings</sup> —— |         |         |             |              |
| LED brightness:                 |         |         |             |              |
|                                 | · · · · |         |             |              |
| LCD brightness:                 |         |         |             |              |
|                                 |         |         |             |              |
| e Conversion 2K Po              | sition  | Display | Calibration | Rem          |

Figure 2-42 Remote Settings Screen

You can change the Remote **LED brightness** and **LCD brightness** settings for both **Normal Settings** and **Dimmed Settings** by pressing the arrow keys, pressing **ENTER**, pressing the arrow keys again to move each slider, and pressing **ENTER** again to save. The system retains your settings when rebooting and updating the software.

- A single right-arrow key press increases the current value, while a single-left arrow key press decreases the current value.
- Pressing and holding the right arrow scrolls up through the available range.
- Pressing and holding the left arrow scrolls down through the available range.
- 2. Press the **DIM** button on the Remote front panel (next to the **ESC** key) to preview your settings.

### 2.4.13 Configuring the System Utilities

To configure these parameters, press the **SYSTEM** key to activate the tab menu, then use the arrow keys (or the **SYSTEM** key) to move to the **Utilities** tab.

The **Utilities** screen appears, as shown in Figure 2-43. You can select a utility option by pressing the arrow keys, and then pressing the **ENTER** key.

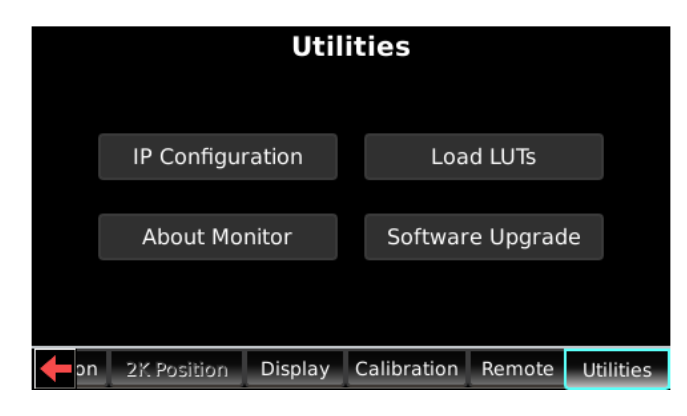

Figure 2-43 System/Utilities Screen

### **IP Configuration**

When you select this option, the **Monitor IP Configuration** screen appears, as shown in Figure 2-44. In this screen, you can configure the PRM-4200 Ethernet port.

| ٢ |  |
|---|--|
| L |  |
| L |  |
| L |  |
| ι |  |

**Note:** This network setup applies only to the network connection for the PRM-4200, and not its dedicated Ethernet connection to the Remote.

| Utilities                |                       |           |             |        |           |
|--------------------------|-----------------------|-----------|-------------|--------|-----------|
| Monitor IP Configuration |                       |           |             |        |           |
|                          | Auto (DHCP)           |           |             |        |           |
|                          | IP: 10.101.103.55     |           |             |        |           |
|                          | Subnet Ma             | sk: 255.2 | 55.255.0    |        |           |
|                          | Gateway: 10.101.103.1 |           |             |        |           |
| DNS: 192.168.1.1         |                       |           |             |        |           |
| <b>—</b> on              | 2K Position           | Display   | Calibration | Remote | Utilities |

Figure 2-44 System/Utilities/Monitor IP Configuration Screen

Select Auto (DHCP), or enter a fixed IP address, along with the Subnet Mask, Gateway, and DNS, and then press ENTER.

#### **About Monitor**

When you select this option, the **About this PRM-4200** screen appears, as shown in Figure 2-45. This screen displays the PRM-4200 serial number and the system software, which is the same for the Monitor and the Remote.

| Utilities |                                                          |         |             |        |           |  |
|-----------|----------------------------------------------------------|---------|-------------|--------|-----------|--|
|           | About this PRM-4200                                      |         |             |        |           |  |
|           | Serial Number: PRM-00000000<br>Software Version: 3.4.1.1 |         |             |        |           |  |
| -<br>Pu   | 2K Position                                              | Display | Calibration | Remote | Utilities |  |

Figure 2-45 System/Utilities/About This PRM-4200 Screen

### Load LUTs

You can load 3D LUTs and 1D LUTs on the PRM-4200. Following is a description of each of these procedures.

### Loading a 3D LUT

The PRM-4200 supports .dd3 format 3D LUTs generated by the Cine-tal<sup>™</sup> cineSpace tool. For information on obtaining and creating 3D LUTs, go to <u>http://www.cinetal.com/.</u>

To load a 3D LUT:

- 1. Insert a USB device (containing the desired 3D LUT) into one of the Remote USB ports.
- 2. Select **System** > **Utilities** > **Load LUTs**.

The Load LUT screen appears, as shown in Figure 2-46.

|                         |                        | Util    | ities       |        |           |
|-------------------------|------------------------|---------|-------------|--------|-----------|
| Load LUT                |                        |         |             |        |           |
|                         | Select a file to load. |         |             |        |           |
|                         | USB1/                  |         |             |        |           |
|                         |                        |         |             |        |           |
|                         |                        |         |             |        |           |
|                         |                        |         |             |        |           |
| current path: /usbmount |                        |         |             |        |           |
| <b>(</b>                | n 2K Position          | Display | Calibration | Remote | Utilities |

Figure 2-46 System/Utilities/Load LUT Screen

3. Press **ENTER** to display the files on the USB device, then use the arrow keys to select the desired 3D LUT, as shown in Figure 2-47.

3D LUTs have a .dd3 file extension.

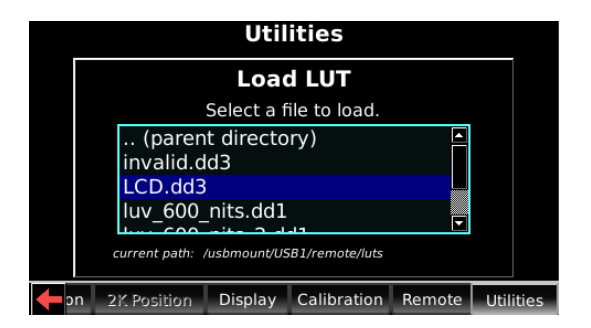

Figure 2-47 Select a File to Load Screen

#### 4. Press ENTER.

The **Select where to load** screen appears, as shown in Figure 2-48.

In this screen, you can load the desired 3D LUT into the **Custom 1** or **Custom 2** emulation mode.

| Utilities                                  |               |         |             |        |           |
|--------------------------------------------|---------------|---------|-------------|--------|-----------|
| Load LUTs<br>Select where to load: LCD.dd3 |               |         |             |        |           |
|                                            | Custom 1      |         |             |        |           |
| C Custom 2                                 |               |         |             |        |           |
| <b>—</b> P                                 | n 2K Position | Display | Calibration | Remote | Utilities |

Figure 2-48 Select Where to Load Screen

5. Use the up/down arrow keys to load the 3D LUT into **Custom 1** or **Custom 2**, then press **ENTER**.

A confirmation prompt appears, as shown in Figure 2-49.

|    | Utilities                                              |         |             |        |           |  |
|----|--------------------------------------------------------|---------|-------------|--------|-----------|--|
|    | Load LUTs                                              |         |             |        |           |  |
|    | Are you sure you want to load<br>LCD.dd3 to Custom 1 ? |         |             |        |           |  |
|    | ତ No                                                   |         |             |        |           |  |
|    |                                                        |         |             |        |           |  |
| -D | n 2K Position                                          | Display | Calibration | Remote | Utilities |  |

Figure 2-49 Load LUTs Confirmation Screen

 Use the arrow keys to select Yes, then press ENTER. The system loads the selected 3D LUT.

You can now activate the loaded 3D LUT by selecting the  ${\bf Custom~1}$  key or  ${\bf Custom~2}$  key on the Remote.

### Loading a 1D LUT

The PRM-4200 uses .dd1 1D LUT files. The .dd1 LUT format is a custom high-resolution binary format created by Dolby Laboratories. For information on obtaining and creating 1D LUTs, contact Dolby Laboratories.

To load a 1D LUT:

- 1. Insert a USB device (containing the desired 1D LUT) into one of the Remote USB ports.
- 2. Select System > Utilities > Load LUTs.

The Load LUT screen appears, as shown in Figure 2-50.

|            |          |                 | Util       | ities        |        |       |      |
|------------|----------|-----------------|------------|--------------|--------|-------|------|
|            | Load LUT |                 |            |              |        |       |      |
|            |          |                 | Select a f | ile to load. |        |       |      |
|            | USB1/    |                 |            |              |        |       |      |
|            |          |                 |            |              |        |       |      |
|            |          |                 |            |              |        |       |      |
|            |          |                 |            |              |        |       |      |
|            |          | current path: / | /usbmount  |              |        |       |      |
| <b>(</b> ) | n 2      | K Position      | Display    | Calibration  | Remote | Utili | ties |

Figure 2-50 System/Utilities/Load LUT Screen

3. Press **ENTER** to display the files on the USB device, then use the arrow keys to select the desired 1D LUT, as shown in Figure 2-51.

1D LUTs have a .dd1 file extension.

|             | Utilities                                                                                 |            |              |        |          |  |
|-------------|-------------------------------------------------------------------------------------------|------------|--------------|--------|----------|--|
|             | Load LUT                                                                                  |            |              |        |          |  |
|             |                                                                                           | Select a f | ile to load. |        |          |  |
|             | (parent directory)                                                                        |            |              |        |          |  |
|             | luv_600_nits.dd1       uvvc600_site_2_std1       current path: /usbmount/USB1/remote//uts |            |              |        |          |  |
| <b>t</b> on | 2K Position                                                                               | Display    | Calibration  | Remote | Utilitie |  |

Figure 2-51 Select a File to Load Screen

#### 4. Press ENTER.

The Select where to load screen appears, as shown in Figure 2-52.

In this screen, you can load the desired 1D LUT into LUT A, LUT B, LUT C, or LUT D, which are accessible in the Gamma/LUTs screen (described previously in Section 2.4.3).

|            | Utilities                                      |      |  |  |  |
|------------|------------------------------------------------|------|--|--|--|
|            | Load LUTs                                      |      |  |  |  |
|            | Select where to load: luv_600_nits.dd          |      |  |  |  |
|            | © 1D LUT A                                     |      |  |  |  |
|            | ා 1D LUT B                                     |      |  |  |  |
|            | ୀ D LUT C                                      |      |  |  |  |
|            | ୀ D LUT D                                      |      |  |  |  |
|            |                                                |      |  |  |  |
| <b>(</b> ) | n 2K Position Display Calibration Remote Utili | ties |  |  |  |

Figure 2-52 Select Where to Load Screen

5. Use the up/down arrow keys to load the 1D LUT into the desired location, then press **ENTER**.

A confirmation prompt appears, as shown in Figure 2-53.

| Utilities                                                       |         |             |        |           |
|-----------------------------------------------------------------|---------|-------------|--------|-----------|
| Load LUTs                                                       |         |             |        |           |
| Are you sure you want to load<br>luv_600_nits.dd1 to 1D LUT A ? |         |             |        |           |
| <mark>∉ Yes</mark> ் No                                         |         |             |        |           |
| n 2K Position                                                   | Display | Calibration | Remote | Utilities |

Figure 2-53 Load LUTs Confirmation Screen

 Use the arrow keys to select Yes, then press ENTER. The system loads the selected 1D LUT.

You can now activate the loaded 1D LUT by selecting it in the **Gamma/LUTs** screen. (See the example in Figure 2-54.)

| Gamma                |                                         |  |  |  |
|----------------------|-----------------------------------------|--|--|--|
| ر Pure Gamma         | Custom LUT                              |  |  |  |
| ് 2.2                | ဝ luv_600_nits.dd1                      |  |  |  |
| ● 2.35               | ာ 1D LUT B                              |  |  |  |
| ് 2.6                | ୀD LUT C                                |  |  |  |
| ් Custom             | ୦ 1D LUT D                              |  |  |  |
|                      |                                         |  |  |  |
| Primaries White Poin | t 🛛 Gamma / LUTs Gamut Control 🛛 Link 🔶 |  |  |  |

Figure 2-54 Gamma/LUTs Screen Displays Loaded 1D LUT

### Software Upgrade

To upgrade the system software:

- 1. Obtain the software upgrade .dlb file from Dolby Laboratories, copy it to a USB device, and then insert the device into one of the Remote USB ports.
- 2. Select System > Utilities > Software Update.

The **Software Upgrade** screen appears, as shown in Figure 2-55. In screen, you can upgrade or downgrade the PRM-4200 and Remote system software.

|            |                                                                                                    |        | Util    | ities       |        |           |  |  |
|------------|----------------------------------------------------------------------------------------------------|--------|---------|-------------|--------|-----------|--|--|
|            | Software Upgrade                                                                                                    |        |         |             |        |           |  |  |
|            | The software upgrade process will<br>update your display and remote,<br>taking approximately 15 minutes.<br>Unplugging the USB flash drive<br>during the process may leave your<br>system unusable. Continue? |        |         |             |        |           |  |  |
|            |                                                                                                    |        |         | X Cancel    | a Ol   | <         |  |  |
| <b>(</b> ) | n 2K Po:                                                                                                    | sition | Display | Calibration | Remote | Utilities |  |  |

Figure 2-55 Software Upgrade Screen

3. Use the arrow keys to select **OK**, then press **ENTER**. The USB device appears, as shown in Figure 2-58.

|      |     |                 | Util       | ities        |        |      |       |
|------|-----|-----------------|------------|--------------|--------|------|-------|
|      |     | Sc              | oftware    | upgrad       | е      |      |       |
|      |     |                 | Select a f | ile to load. |        |      |       |
|      |     | USB1            |            |              |        |      |       |
|      |     |                 |            |              |        |      |       |
|      |     |                 |            |              |        |      |       |
|      |     |                 |            |              |        |      |       |
|      |     | current path: , | /usbmount  |              |        |      |       |
| ic 🔶 | n 2 | K Position      | Display    | Calibration  | Remote | Util | ities |

Figure 2-56 USB Device Screen

4. Press **ENTER** to display the files on the USB device, then use the arrow keys to select the upgrade file, as shown in Figure 2-59.

|                                     |                            |            | Util      | ities       |        |           |  |  |  |  |
|-------------------------------------|----------------------------|------------|-----------|-------------|--------|-----------|--|--|--|--|
|                                     | Software Upgrade           |            |           |             |        |           |  |  |  |  |
|                                     | Select a file to load.     |            |           |             |        |           |  |  |  |  |
|                                     | (parent directory)<br>luts |            |           |             |        |           |  |  |  |  |
|                                     |                            | promoni    | tor-upgra | ade.dlb     |        |           |  |  |  |  |
|                                     |                            |            |           |             |        |           |  |  |  |  |
| current path: /usbmount/USB1/remote |                            |            |           |             |        |           |  |  |  |  |
|                                     | n 2                        | K Position | Display   | Calibration | Remote | Utilities |  |  |  |  |

Figure 2-57 Select a File to Load Screen

5. Press ENTER.

A confirmation prompt appears, as shown in Figure 2-58.

|            |                                                                          |             | Util    | ities       |        |           |  |  |  |
|------------|--------------------------------------------------------------------------|-------------|---------|-------------|--------|-----------|--|--|--|
|            | Software Upgrade                                                         |             |         |             |        |           |  |  |  |
|            | Are you sure you want to upgrade he system with promonitor-upgrade.dlb ? |             |         |             |        |           |  |  |  |
|            | • Yes ා No                                                               |             |         |             |        |           |  |  |  |
|            |                                                                          |             |         |             |        |           |  |  |  |
| <b>—</b> > | n                                                                        | 2K Position | Display | Calibration | Remote | Utilities |  |  |  |

Figure 2-58 Software Upgrade Confirmation Screen

6. Use the arrow keys to select **Yes**, then press **ENTER**.

The system runs the software upgrade and displays a progress bar. Do not remove the USB device until the upgrade is completed (approximately 15 minutes).

|                                                                                                    |                        |             | Util    | ities       |        |           |  |  |
|----------------------------------------------------------------------------------------------------|------------------------|-------------|---------|-------------|--------|-----------|--|--|
|                                                                                                    |                        | So          | ftware  | Upgrad      | e      |           |  |  |
|                                                                                                    | Upgrade is in progress |             |         |             |        |           |  |  |
|                                                                                                    | 93%                    |             |         |             |        |           |  |  |
| Don't remove your memory stick until the upgrade is<br>complete. Your system will automatically reboot upon<br>completion. |                        |             |         |             |        |           |  |  |
| <b>(</b> )                                                                                                    | n                      | 2K Position | Display | Calibration | Remote | Utilities |  |  |

Figure 2-59 Upgrade Is in Progress Screen

When the upgrade is completed, the system reboots with the updated software.

# 2.4.14 System Menus

Table 2-5 lists all the system parameter screens and their respective menu options.

| Table 2-5 | System Parameters |
|-----------|-------------------|
|-----------|-------------------|

| System Screen             | Parameters                                                                     |
|---------------------------|--------------------------------------------------------------------------------|
| Primaries                 | Rec 709, P3, SMPTE C, EBU, Custom                                              |
| White Point               | D54, D65, D93, D-cinema, Custom                                                |
| Gamma/LUTs                | Pure Gamma (2.2, 2.35, 2.6, Custom)                                            |
|                           | Custom LUT (LUT A, LUT B, LUT C, LUTD)                                         |
| Gamut Control             | Compression, Clipping                                                          |
| HD-SDI Link Mode          | Detection: Automatic, Manual                                                   |
|                           | Mode: Single, Dual                                                             |
| HD-SDI-Link Format        | YCbCr 4:22, 4:4:4 (10-bit /12-bit)                                             |
|                           | RGB 4:4:4 10-bit /12-bit                                                       |
|                           | XYZ 4:4:4 10-bit /12-bit                                                       |
|                           | Lu'v' 10-bit/13-bit (new Dolby format for potential future video applications) |
| Aspect Ratio and Scaling  | Aspect Ratio (4:3, 16:9, Auto, Custom)                                         |
|                           | Scaling (Pixel for Pixel, Fullscreen, Integer, Overscan,<br>Underscan, Custom) |
| Frame Rate Conversion     | Deinterlacing (Direct Deinterlace, Deinterlace)                                |
|                           | 3:2 Pull-down (On/Off)                                                         |
| 2K Image (2K inputs only) | Scale to Fit, Pixel to Pixel, and adjustable horizontal slider                 |
| On-Screen Display         | Timecode (On, Off)                                                             |
|                           | H/V Display (On, Off)                                                          |
|                           | Marker Color (White, Lumamod)                                                  |
| 4:3 Markers               | On/Off                                                                         |
|                           | Adjustable horizontal slider                                                   |
| Calibration/Reset         | Manual Calibration (dialog box)                                                |
|                           | Factory Reset (dialog box)                                                     |
| Remote Settings           | Normal, Dimmed (LED brightness, LCD brightness)                                |
|                           | Adjustable horizontal sliders                                                  |
| Utilities                 | IP Configuration (dialog box)                                                  |
|                           | About Monitor (dialog box)                                                     |
|                           | Load LUTs (dialog box)                                                         |
|                           | Software Update (dialog box)                                                   |

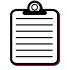

**Note:** The primaries and white point parameters are inaccessible when an emulation mode is active or when the input is XYZ or Lu'v'. In such cases, these parameters are absolute.

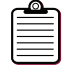

**Note:** The gamma/LUTs parameter is inaccessible when an emulation mode is active or when the input is Lu'v'. In such a case, this parameter is absolute.

# 2.5 Saving and Loading Custom Presets

You can use the Remote numerical keys to save and load your current settings as custom presets. Ten presets are provided, one for each numerical key (0 through 9). Each preset saves the current state of all PRM-4200 parameters. In addition, when you save a preset, it stores information for an active LUT.

1. To save a preset, press and hold the desired key for a minimum of three seconds, select **OK** at the prompt (see Figure 2-60), then press **ENTER**. Always make a note of the number you use for each preset.

| Save F                                                | Preset                                        |                        |
|-------------------------------------------------------|-----------------------------------------------|------------------------|
| Are you sure yo<br>number 8? (Thi<br>existing preset, | ou want to sa<br>s will overwr<br>"Preset 8") | ave preset<br>rite the |
|                                                       | X Cancel                                      | 🥔 OK                   |

Figure 2-60 Save Preset Screen

The Preset Name screen appears, which displays a keypad, as shown in Figure 2-61.

| Preset Name        |   |   |   |   |   |   |   |   |        |
|--------------------|---|---|---|---|---|---|---|---|--------|
| Filename: Preset 8 |   |   |   |   |   |   |   |   |        |
| А                  | В | С | D | E | F | G | Н | Ι | Delete |
| J                  | К | L | М | Ν | 0 | Р | Q | R | Dana   |
| S                  | Т | U | ۷ | W | Х | Y | Ζ | - | Done   |

Figure 2-61 Preset Name Screen

- 2. Use the Remote arrow keys and **ENTER** key to name your preset on the displayed keypad, select **Done**, and then press **ENTER** again.
- 3. To load a preset, press the corresponding numerical key on the Remote for at least a half second, select **OK** at the prompt (see the example in Figure 2-62), then press **ENTER**.

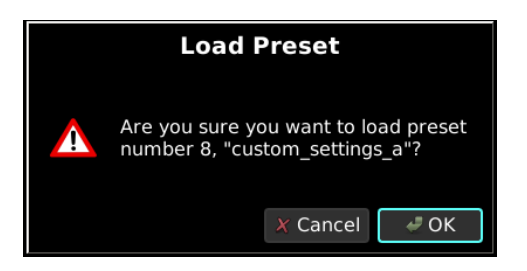

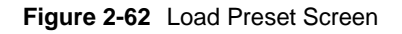

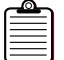

Note: You cannot save or load a preset while a data entry field is active.

# **PRM-4200 Maintenance**

This chapter describes some basic maintenance procedures for the Dolby® PRM-4200.

# A.1 Replacing the Filter

Your PRM-4200 has a filter installed that you need to check periodically. When the filter contains an excessive amount of dust, you need to replace it.

To replace the PRM-4200 filter:

- 1. Obtain a new filter from Dolby Laboratories (Dolby Part Number 6321540).
- 2. Use a Phillips screwdriver to loosen the two retaining screws at the top of the filter door, which is located on the PRM-4200 rear panel.
- 3. Using both hands, pull the filter door out of the rear panel, as shown in Figure A-1.

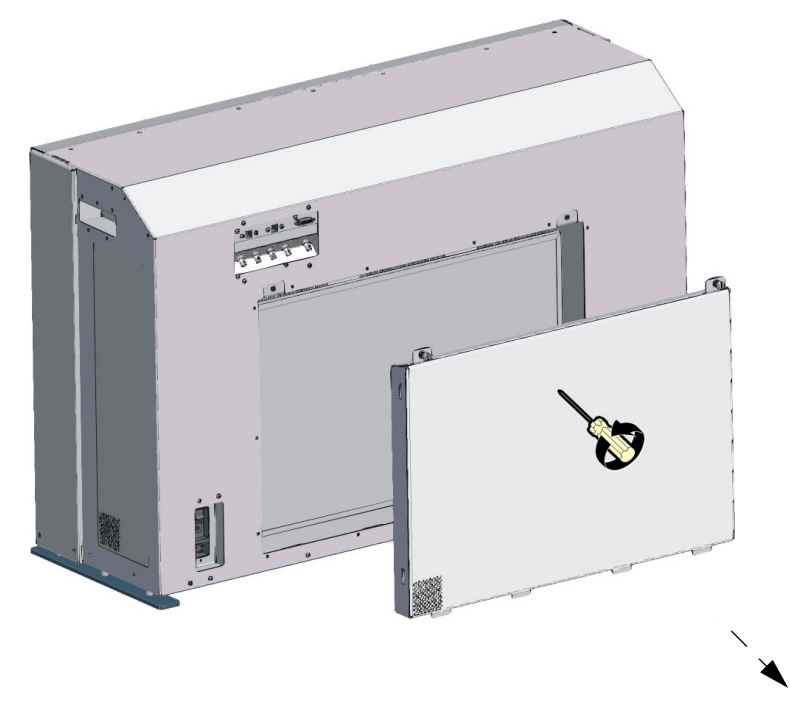

Figure A-1 Remove Filter Door

4. Place the filter door (screws side down) on a level surface, then remove the filter by sliding it through the retaining brackets, as shown in Figure A-2.

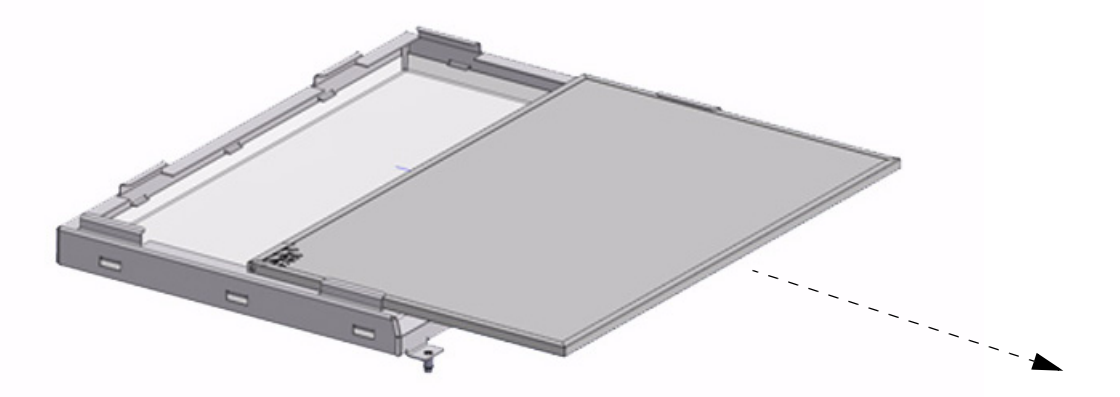

Figure A-2 Remove Filter

5. Install the replacement filter by sliding it into the filter door, as shown in Figure A-3.

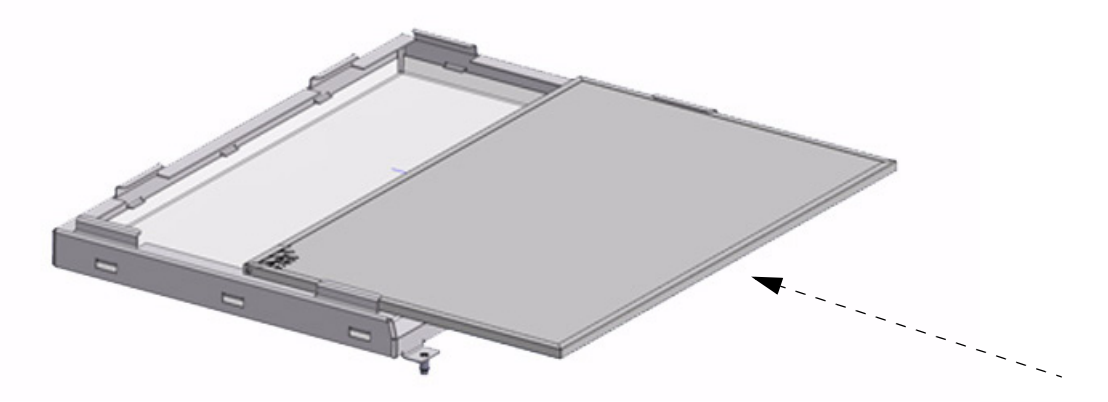

Figure A-3 Install New Filter

6. Using both hands, insert the filter door into the PRM-4200 rear panel, then use a Phillips screwdriver to tighten the two retaining screws, as shown in Figure A-4.

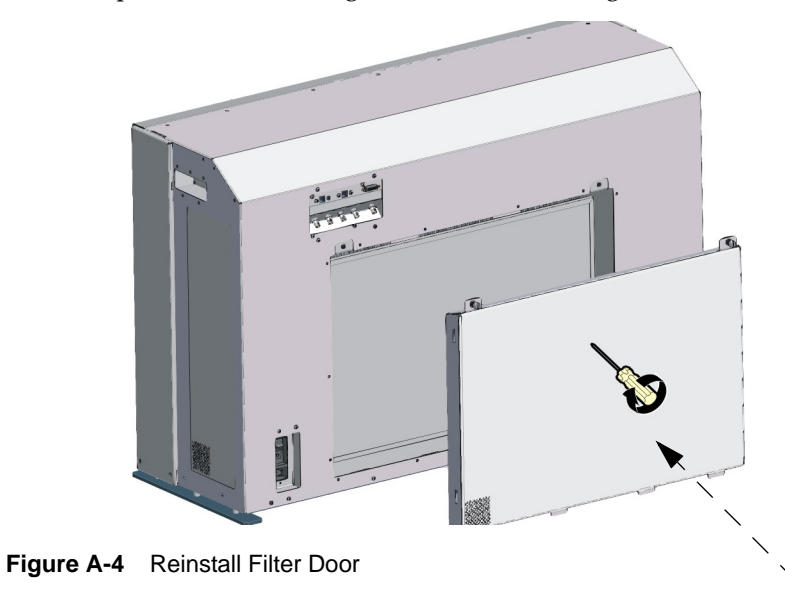

# A.2 Cleaning the Monitor Screen

To clean the PRM-4200 screen, we recommend Read Right<sup>®</sup> Kleen & Dry CRT Screen Cleaning Pads. Use a wet pad first, and then use a dry pad, following the included instructions.

# **Dolby PRM-4200 Specifications**

#### **Digital Video Inputs and Outputs**

Two inputs and two outputs with support for 1.5 Gbps and 3 Gbps HD-SDI DVI-D input (8-bit color)

Digital Video Interfaces SMPTE 295M, SMPTE 294M, SMPTE 292M, SMPTE372M, SMPTE424M, SMPTE425M

#### **Video Scanning Formats**

ITU-R BT.601, SMPTE 293M, ITU-R BT.1358, SMPTE 274M, SMPTE RP211

Audio/Video Sync Output

 $75\Omega$  BNC connector, active high TTL-level output

#### Monitor LCD Display

Size: 1,067 mm diagonal (42 inches diagonal) Resolution: 1,920  $\times$  1,080 pixels Refresh rate: 120 Hz Viewing angle: 90° horizontal

#### **Maximum Luminance**

CRT Reference mode: 120 cd/m<sup>2</sup> Dynamic Reference mode: 600 cd/m<sup>2</sup>

Primaries/Gamut Rec. 709, SMPTE C, EBU, P3, Custom

**Operation Modes** CRT Reference, Dynamic Reference Emulation modes: LCD, PDP, Custom 1, Custom 2

White Point D54, D65, D93, Digital cinema, Custom

**Gamma** 2.2, 2.35, 2.6, custom

**Power Consumption** 1,000 volt-amperes maximum

#### Line Voltage Compatibility

85–260 VAC, 50–60 Hz

#### **Operating Temperature**

0°C to 35°C Optimum 25°C, ±5°C

#### Storage Temperature

–20°C to 70°C

## Humidity

30% to 90% relative humidity, noncondensing

#### **Main Body Dimensions**

 $991 \times 660 \times 381 \text{ mm} (39 \times 26 \times 15 \text{ inches})$ 

#### **Remote Controller Dimensions**

2-U rackmount or tabletop use

Weight 150 lb

# Index

| 21 cimago position             |                  |
|--------------------------------|------------------|
| zk intage position             | 21               |
| pixel to pixel                 | 21               |
| scale to fit                   | 20               |
| aspect ratio                   | 29               |
| brightness                     | 10               |
| crt mode                       | 17               |
| dynamic mode                   | 19               |
| brightness and contrast knobs  | 13               |
| cal                            |                  |
| b/c lock                       | 9                |
| bypass                         | 9                |
| mono                           | 9                |
| calibration reset              |                  |
| factory calibration            | 34               |
| manual calibration             | 33               |
| channels all                   |                  |
| R,G,B                          | 9                |
| cleaning the monitor screen    | 47               |
| contrast                       |                  |
| crt mode                       | 17               |
| dynamic mdoe                   | 19               |
| crt mode15                     | 5–18             |
| custom presets                 |                  |
| saving, loading                |                  |
| display control                | 8-10             |
| display mode 1(                | -12              |
| dynamic mode                   | 8-19             |
| edit kev                       | 11               |
| aditing parameters             | 11<br>521        |
| ert reference                  | 5_18             |
| dynamic reference              | 2_10             |
| amulation (LCD PDP Custom)     | )<br>)<br>)<br>) |
| elitutation (LCD, FDF, Custon) | 7 - 21           |
| system                         | 2–43             |
| emulation keys                 | 11               |
| custom 1, custom 2             | 11               |
| בכס מכות                       | 11               |
| PDP                            | 11               |
| emulation modes                | 9-21             |
| Ethernet port, remote          | 13               |
| trame rate conversion          | 20               |
| 3_2 pull-down                  | 30               |
| deinterlace                    | 30               |
| direct deinterlace             | 30               |
| front panel                    |                  |
| PRM-4200                       | 1                |
| remote                         | .3, 8            |
| gamma2                         | 5–26             |
| custom gamma                   | 25               |
| custom lut                     | 25               |
| pure gamma                     | 25               |
| gamut control                  |                  |
| luminance clipping             | 26               |
| luminance compression          | 26               |
| -                              |                  |

| HD-SDI link format              |            |
|---------------------------------|------------|
| 4 2 2                           |            |
| 4_4_4                           |            |
| HD-SDI link mode                |            |
| automatic, manual               | 27         |
| single, dual                    | 27         |
| input format                    |            |
| crt mode                        | 16         |
| dynamic mode                    | 19         |
| emulation modes                 | 20         |
| installing                      |            |
| PRM-4200                        | 5–7        |
| remote                          | 6          |
| luminance                       |            |
| crt mode                        | 18         |
| dynamic mode                    | 19         |
| luts                            |            |
| 1D14, 25                        | , 39–40    |
| 3D11, 14, 19                    | , 37–38    |
| markers off                     |            |
| action                          | 10         |
| cursor                          | 10         |
| title                           | 10         |
| menu options, system parameters | 43         |
| navigation keys                 | 12         |
| numerical keys                  | 13         |
| custom presets                  | 13, 44     |
| on screen display               |            |
| 4/3 markers                     | 32         |
| h/v display                     |            |
| markers color                   |            |
| time code on monitor            |            |
| operating mode keys             |            |
| primaries                       | 22–24      |
| custom primaries                | 22–23      |
| rack-mount, remote              | 14         |
| rear panel                      | о г        |
| PRM-4200                        | 2, 5       |
| remote                          | 3, 6       |
| reference keys                  | 11         |
| dumentia reference              | 11<br>11   |
| remote control basics           | 11<br>9 11 |
| remote control basics           | 0—14<br>24 |
| dimmod sottings                 |            |
| normal settings                 |            |
| roplacing the filter            | ,          |
| scaling                         | ,40        |
| aspect ratio                    | 29         |
| full screen                     | 29<br>ว∩   |
| integer                         | 29<br>29   |
| overscan                        | ∠)<br>29   |
| pixel for pixel                 | ∠)<br>29   |
| underscan                       | 2)<br>29   |
| 41140100411                     |            |

| specifications                       | 49    |
|--------------------------------------|-------|
| status screen                        | 7     |
| system key                           | 11    |
| system parameters                    | 22-43 |
| table-top, remote                    | 14    |
| USB ports, remote                    | 14    |
| user display, remote                 | 12    |
| utilities                            |       |
| about monitor                        | 36    |
| ip configuration                     | 36    |
| load luts                            | 37-40 |
| software upgrade                     | 41-42 |
| ventilation and exhaust requirements | 5     |
| video range                          |       |
| crt mode                             | 16    |
| dynamic mode                         | 19    |
| emulation modes                      | 20    |
| white point                          | 24    |
| custom white point                   | 24    |
| white point dependency               |       |
| dynamic mode                         | 19    |